## **Technical Bulletin 41137**

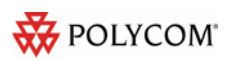

## Best Practices When Using Corporate Directory on SoundPoint<sup>®</sup> IP, SoundStation<sup>®</sup> IP, and Polycom VVX<sup>™</sup> Phones

This technical bulletin provides recommended configuration settings for the SIP application when using the corporate directory feature on SoundPoint IP, SoundStation IP, and Polycom VVX 1500 phones.

This information applies to SoundPoint IP, SoundStation IP, and Polycom VVX 1500 phones running SIP application version 3.1.3 or later. This technical bulletin has been significantly enhanced and updated to reflect the capabilities and user interface implemented using SIP application version 3.1.3.

**Note**: Polycom recommends that you use Acrobat Reader 8 or 9 to view this technical bulletin and the attachments. Click on the paperclip icon on the left-hand side to view attachments.

### **INTRODUCTION**

As of SIP 3.0, the SoundPoint IP and SoundStation IP phones can be configured to interface with a corporate directory server that supports the Lightweight Directory Access Protocol (LDAP) version 3. As of SIP 3.1.2RevB, the Polycom VVX 1500 phone can be configured to interface with a corporate directory server that supports the Lightweight Directory Access Protocol (LDAP) version 3.

**Note**: The corporate directory feature requires a license key for activation. Using this feature may require purchase of a license key or activation by Polycom channels. For more information, contact your Certified Polycom Reseller. The Polycom VVX 1500 does not require a license key.

Both corporate directories that support server-side sorting and those that do not are supported. Polycom recommends using corporate directories that have server-side sorting as these generally yield better performance than requiring the phone to sort the directory records.

The entry attributes in the corporate directory are mapped through the **sip.cfg** configuration file attributes, so the SIP application knows how to use them for searching, dialing, or saving to the local contact directory. Multiple attributes of the same type are allowed. The following LDAP attribute types are supported: *first\_name*, *last\_name*, *phone\_number*, *SIP\_address*, *URL*, and *other*.

The configuration order dictates how the attributes are displayed and sorted. The first attribute is the primary sort index and the second attribute is the secondary sort index. The other attributes are ignored when sorting.

This technical bulletin contains information on:

- <u>Corporate Directory Feature Operation</u>
  - o Changes in SIP 3.1.3
  - o Quick Search Mode
  - o Advanced Find Mode
  - Local Sorting
  - o Sticky Attributes
  - VLV Index Configuration
  - o Attribute Searchable
- Supported V3 LDAP Servers
- Recommended Practices When Using Corporate Directory
  - Configuring the Corporate Directory
- Sample LDAP Directory
  - Microsoft Active Directory
  - o Sun Directory Server
  - o Open LDAP Directory Server
  - Microsoft ADAM
- LDAP Logging
- Troubleshooting
- Known Issues

For more information, refer to the latest SIP Administrator's Guide at

http://www.polycom.com/global/documents/support/setup\_maintenance/products/voice/s pip\_ssip\_Admin\_Guide\_SIP\_3\_1.pdf.

## **CORPORATE DIRECTORY FEATURE OPERATION**

## Changes in SIP 3.1.3

The Corporate Directory feature has changed considerably in SIP 3.1.3. Changes have been made to the user interface and the **sip.cfg** configuration file and the details are shown in the following sections.

### **Quick Search Mode**

Figure 1 shows an example quick search result on the SoundPoint IP 550, 560, 650, and 670.

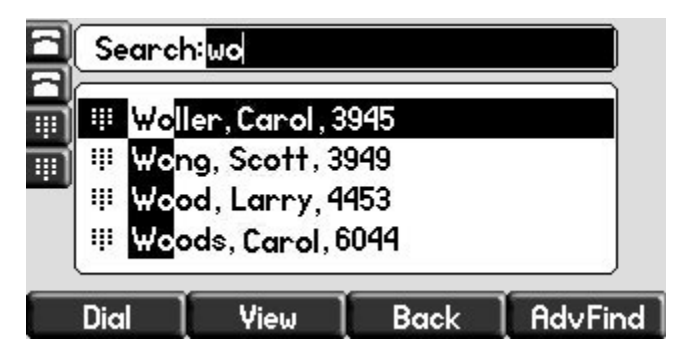

Figure 1

Figure 2 shows an example quick search result on the SoundPoint IP 320/330.

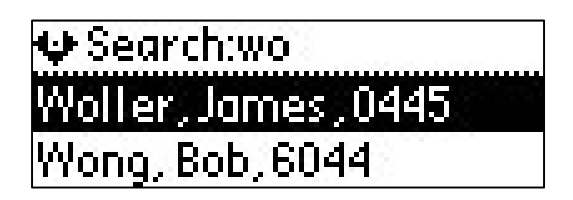

Figure 2

The Quick Search mode works as follows:

- 1. A 'Search' entry field is presented to the user when they enter the Corporate Directory. When using software releases prior to SIP 3.1.3, the user could enter text to search, but there was no visual cue that this was possible.
- 2. The method for submitting a search request is configurable. The dir.corp.autoSubmitTimeout parameter defines how many seconds the phone will wait before automatically implementing a search based on the entered search string. A setting of 0 will not apply auto submit behavior. The user can force a search by pressing the **Submit** soft key.
- **3.** The phones allow more than one character to be entered in the Quick Search mode. In software releases prior to SIP 3.1.3, the SoundPoint IP 320/330 restricted user input to a single character in the Quick Search mode.
- 4. The directory fields other than the primary attribute may be configured for 'searching'. If more than one attribute is selected as searchable (for example, first name and last name), the phone will perform string matching on all attributes and display complete results to the user. These results are displayed alphabetically according to the primary search attribute. (The primary attribute is always searchable.) An attribute is configured as searchable by setting dir.corp.attribute.n.searchable to 1.
- **5.** On all phones except the SoundPoint IP 301 and IP 320/330, the search matches will be highlighted on the display.

## Advanced Find Mode

Figure 3 shows an example advanced find query on the SoundPoint IP 550, 560, 650, and 670.

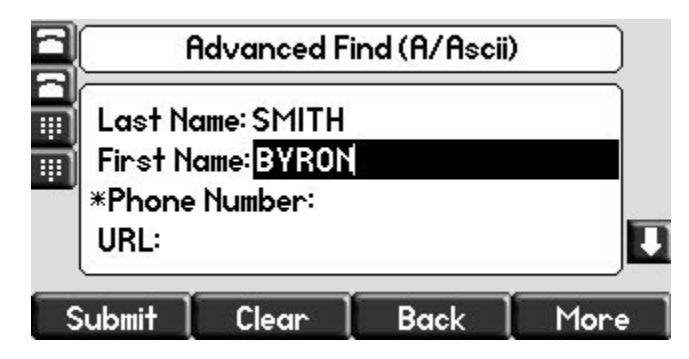

Figure 3

Figure 4 shows an example advanced find query on the SoundPoint IP 320/330.

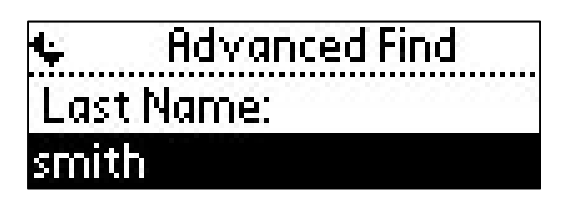

Figure 4

This mode allows a user to apply more complex search criteria than the Quick Search mode. This mode is invoked by selecting the **AdvFind** soft key from the Quick Search screen. On the SoundPoint IP320/330, it is necessary to press the **Select** soft key to cause the soft keys to display, and then press the **AdvFind** soft key.

In this mode of operation, the user may enter search criteria for all the configured attributes. These are then applied in combination to directory searches. This mode of operation is useful when the user wants to search on an attribute other than the primary attribute (for example, First Name) or where multiple search attributes are desired (for example, if the database contains many entries with a common last name, the first initial may be entered to narrow down the results).

The Advanced Find mode works as follows:

1. Display and entry/modification of search criteria is improved on the SoundPoint IP 320/330 products.

**Note**: It takes many key strokes to enter advanced find criteria on a SoundPoint IP 320/330 phone. It is likely that users with these phones will only use the Quick Search mode.

- **2.** Attributes configured as 'Sticky; will be applied as a 'Filter' to all subsequent Quick Search operations.
- **3.** The entries in the Advanced Find screen will persist across directory queries (to facilitate narrowing down a search easily). A **Clear** soft key is presented to the user to allow a user to easily clear data entered against any/all non-sticky attributes.

## **Local Sorting**

The sort control parameter, dir.corp.sortControl, controls whether the phone should 'trust' the sorted results obtained from the server. If the parameter is set, the application on the phone sorts the entries from the server. The sort control parameter should be set if either the server does not provide sorted data or the server sorted list is not correct—as has been experienced with the Microsoft ADAM LDAP server. It is strongly recommended that a sorting server (that works correctly) is used as the following limitations apply to when dir.sortControl=1.

- The phone will only sort characters ASCII characters (UTF character code <128). Therefore, the primary attribute field must be restricted (for example, do not use characters such as è or ë).
- **2.** The LDAP signaling required for this sorting is on average three times what is needed if the server itself does the sorting.
- 3. In the Quick Search mode, the phone will only display entries that match the search criteria. It is not possible to scroll up or down to previous or subsequent entries in the alphabet, and the phone will display "No entries found" if there are no matches. By contrast, a Quick Search carried out when a 'Sorting Server' is being used will position the display to the 'closest match' in the database and allow scrolling of the full database arranged alphabetically (as presented by the server).
- 4. Multiple field Quick Search is not supported.

# Sticky Attributes (Applicable to Quick Search and Advanced Find Modes)

Each attribute defined in the corporate directory configuration may be configured as 'Sticky' (using dir.corp.attribute.n.sticky). A sticky attribute will have any text entered in the Advanced Find search applied to all Quick Search operations. This can be considered as a 'Filter' for directory searches.

This feature is particularly useful where a field may be used to narrow down the directory search results based on site specific information (for example, area code for dialing or department name).

The initial entry for such attributes may be 'pre-populated' based on administrator configuration using the dir.corp.attribute.n.filter parameters.

## **VLV Index Configuration**

You can enable VLV support by setting dir.corp.allowVLV=1. However, you must ensure you have a VLV index created on your server prior to enabling VLV support or you will experience delays when searching for entries. Please review your directory server's documentation on how to setup a VLV index. Note that only the first attribute is searchable.

## **Attribute Searchable**

Setting dir.corp.attribute.x.searchable will allow you to make any attribute other than the primary attribute searchable. Attribute 1 is automatically the primary attribute and searchable by default. For example in Figure 5, if sn (surname) is your primary attribute and givenName (first name) is your second attribute, you can search on "jon" and the phone will search for objects with sn or givenName starting with "jon" and sort by the primary field (sn in our example). This feature is not supported when VLV is enabled.

| Search:jon                                                                                                    |   |  |  |  |  |
|----------------------------------------------------------------------------------------------------|---|--|--|--|--|
| <br>Image: Caspi, Jonathan, 555–111–2222           Image: Distler, Jonathan, 555–111–3333           Image: Gallmeier, Jonathan, 555–111–4444 |   |  |  |  |  |
| Image: Dial     View     Back     AdvFind                                                                                                    | 1 |  |  |  |  |

Figure 5

## SUPPORTED V3 LDAP SERVERS

The following LDAP Servers have been tested with Polycom's Corporate Directory feature:

- Microsoft Active Directory 2003
- SUN ONE Directory Server 5.2 p6
- OPEN LDAP 2.4.12
- Microsoft ADAM (Active Directory Application Mode) 1.0 SP1

## RECOMMENDED PRACTICES WHEN USING CORPORATE DIRECTORY

When the corporate directory features is enabled, the following practices are recommended:

- 1. You may experience high server CPU utilization on your LDAP server if you sustain 20+ LDAP queries per second. For large deployments, we recommend to load balance phone LDAP queries over multiple LDAP servers.
- 2. Anonymous bindings are not supported. The phone must be configured with an active userId/password in order to bind.
- **3.** Ensure that the dir.corp.scope attribute is set to **sub**. This allows for a recursive LDAP directory search.
- 4. Referrals are not supported.
- 5. When users save entries from the corporate directory into their local contact directory, the first phone\_number field in the LDAP configuration will be the saved one. It is important that this field is populated. If this field is blank, the save request will fail.

## **CONFIGURING THE CORPORATE DIRECTORY**

## **Example LDAP Structure**

Figure 6 shows an example of a simple directory structure that we will use for our setup. Every object in a directory has a distinguished named (dn). The distinguished name is important as it provides the exact location for an object within a directory. When you go deeper into a directory, you'll notice that an object inherits part of its dn of its parent object. In our example setup, we will be creating a phone user account that is used for the phone to browse the directory. We will also specify the baseDN, which is a pointer to which part of the directory in which searching

should start from. Pointing the baseDN to the root (in our example: dc=Polycomqa, dc=local) and setting directory scope to **sub** so it searches through sub directories is fine for small directories. However, for larger directories, you want to minimize the scope in which searches have to browse in order increase search performance so point the baseDN to the part of the directory in which its searches are relevant.

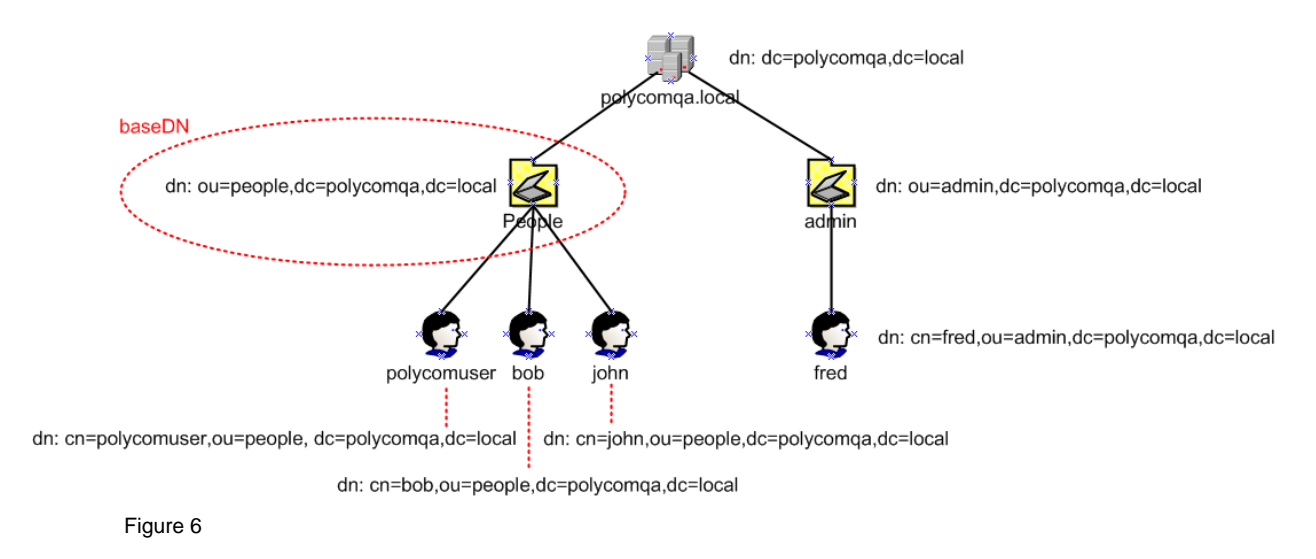

## **Microsoft Active Directory**

By default, the Microsoft Active Directory supports the LDAP server service. Use the Active Directory Users and Computers utility to populate your directory.

#### SERVER CONFIGURATION

#### Step 1: Create a user account for the phone to use

Using Active Directory Users and Computers, you can create an account for the phone to use to access the corporate directory. In the following example, we create a user account Idapuser that will be used to log the phone into the active directory called polycomqa.local.

| Idap user Properties ? 🗙                                                                                                    |
|----------------------------------------------------------------------------------------------------|
| Member Of         Dial-in         Environment         Sessions           Remote control         Terminal Services Profile         COM+           General         Address         Account         Profile         Telephones         Organization |
| User logon name:<br>Idapuser                                                                                                    |
| User logon name (pre- <u>W</u> indows 2000):<br>POLYCOMQA\<br>Idapuser                                                                                                    |
| Log On To                                                                                                    |
| Account is locked out Account options:                                                                                                    |
| ✓ User must change password at next logon         ✓ User cannot change password         ✓ Password never expires         ✓ Store password using reversible encryption                                                                            |
| Account expires       Image: Contract End of:     Friday     May     22, 2009                                                                                                    |
| OK Cancel Apply                                                                                                    |

Figure 7

The polycom **dir.corp.user** supports two user login formats. You can use the user logon name as shown on Figure 7 (<u>ldapuser@polycomqa.local</u>) or you can use the full ldap distinguished name as shown in Figure 8.

Display Name: Idapuser Active Directory Folder: polycomqa.local/Users

The LDAP distinguished name would be: cn=ldap user, ou=users, dc=polycomqa, dc=local

| ldap user Properties                                                           | ? 🗙                                                                                                    |                                                                                                    |           |
|--------------------------------------------------------------------------------|----------------------------------------------------------------------------------------------------|----------------------------------------------------------------------------------------------------|-----------|
| Remote control<br>Member Of Control<br>General Address                         | Terminal Services Profile COM+<br>Dial-in Environment Sessions<br>Account Profile Telephones Organization |                                                                                                    |           |
| Eirst name:<br>Last name:<br>Digplay name:<br>Description:<br>Offi <u>c</u> e: | Idap Initials:                                                                                            | Active Directory Users and Computers [QAVM-WZK3-01, polycc  Active Directory Users and Computers [QAVM-WZK3-01, polycc  Active Directory Users IS objects  Active Directory Users IS objects  Active Directory Users  Active Directory Users  Active | / Group . |
| _elephone number:<br>E- <u>m</u> ail:<br>∭eb page:                             | 555-555-5555                                                                                              | PoreignSecurityPrincipals                                                                                                    | Group .   |

Figure 8

#### Step 2: Note the IP or Hostname and TCP port of your Microsoft Active Directory.

By default, Microsoft Active Directory uses TCP port 389 for LDAP communication. Refer to your Microsoft documentation if you want to change the default port.

#### Step 3: Determine the base search you want to use for your searches.

In the example in Figure 9 below, we will search from the root of the directory polycomqa.local. In the example in Figure 8, the baseDN would be DC=polycomqa, DC=local

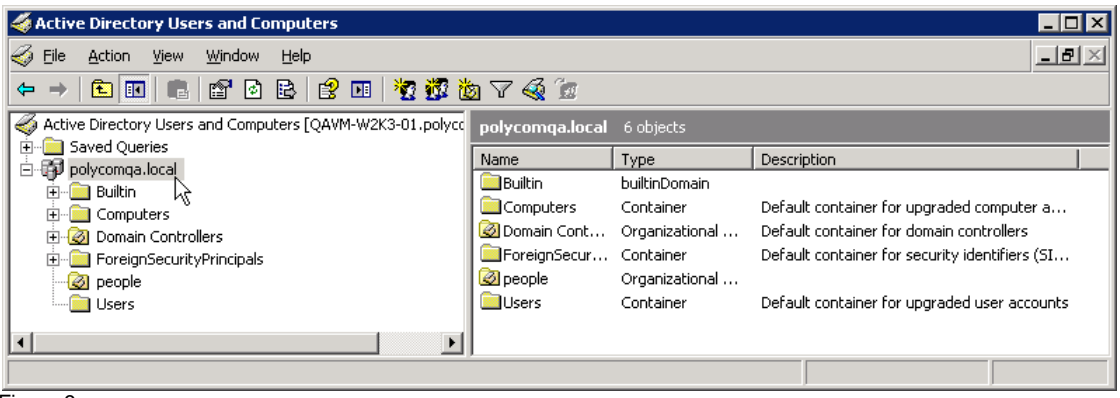

Figure 9

#### Step 4: Determine the filter prefix you would like to use.

By default, (objectclass=\*) will show all objects in the search base.

Examples of other type of filters:

- (sn=\*) Only display records with a surname attribute
- (objectclass=person) Only display records that has an object class person which exclude network devices/computers.

Using the field "objectcategory" in the filter prefix (dir.corp.filterPrefix) can be more efficient for the server than using "objectclass" (the default value), since the former is indexed on the Active Directory server by default, whereas the latter is not indexed by default.

#### Step 5: Determine if you will require recursive searching

The default is to perform a recursive search in the baseDN: dir.corp.scope=**sub**. Since we are pointing to the root folder, we would like the phone to look at sub folders within the root of the active directory. To do a flat search, set dir.corp.scope=**one**.

#### Step 6: Determine which attributes you would

sn, givenName and telephonenumber are common attributes to set up. However, you can include many attributes from your directory. These attributes are useful when you are trying to filter your search in advance find. For example, there is an attribute called department that you can use to filter a list of users by department. You can define a maximum of eight attributes. Attributes are case sensitive, so ensure that they match your schema. For more information on attributes, refer to <a href="http://support.microsoft.com/kb/555638">http://support.microsoft.com/kb/555638</a>

#### **EXAMPLE OF MICROSOFT ACTIVE DIRECTORY PHONE CONFIGURATION**

| 🗅 🦳 ain                             |                          |
|-------------------------------------|--------------------------|
| Sip director (                      |                          |
| dir corn address                    | server polycomga local   |
| dir.com.part                        | 389                      |
| e dir com transnort                 | ten                      |
| dir.com baseDN                      | DC=nolycomga_DC=local    |
| e dir com scone                     | sub                      |
| dir.com filterPrefix                | (objectclass=nerson)     |
| dir.com user                        | Idanuser@nolycomga.local |
| e dir.com nassword                  | nassword                 |
| dir com pageSize                    | 32                       |
| dir.com.cacheSize                   | 128                      |
| dir com leg nageSize                | 8                        |
| dir com leg cacheSize               | 32                       |
| dir com autoQuerySubmitTimeout      | 0                        |
| dir com viewPersistence             | 0                        |
| dir com leg viewPersistence         | 1                        |
| lir.com.sortControl                 | 0                        |
| e 🔁 attr1                           | -                        |
| dir. corp. attribute. 1. name       | sn                       |
| dir.corp.attribute.1.label          | Last Name                |
| dir.corp.attribute.1.type           | last name                |
| 🥌 🧕 dir. corp. attribute. 1. filter | -                        |
| dir. corp. attribute. 1. sticky     | 0                        |
| 🗉 🗁 attr2                           |                          |
| 🥌 🥵 dir.corp.attribute.2.name       | givenName                |
| 🥌 🕒 dir. corp. attribute. 2. label  | First Name               |
| 🖳 🕒 dir. corp. attribute. 2. type   | first_name               |
| 🛁 🕒 dir. corp. attribute. 2. filter |                          |
| 🥌 🕒 dir. corp. attribute. 2. sticky | 0                        |
| 🥌 🕒 dir.corp.attribute.2.searchable | 0                        |
| 🖨 🗁 attr3                           |                          |
| 🥌 dir.corp.attribute.3.name         | phoneNumber              |
| 🥌 dir.corp.attribute.3.label        | Phone Number             |
| 🥌 dir. corp. attribute. 3. type     | phone_number             |
| 🥌 dir.corp.attribute.3.filter       |                          |
| 🥌 dir. corp. attribute. 3. sticky   | 0                        |
| 🥌 🐓 dir.corp.attribute.3.searchable | 0                        |
| E backGroundSync                    |                          |
| dir.corp.backGroundSync             | 0                        |
| dir.corp.backGroundSync.period      | 86400                    |
|                                     |                          |
| dir.corp.viv.allow                  | U                        |
| dir.corp.viv.sortUrder              |                          |
| feature 18 name                     | comprete directory       |
| feature 19 anabled                  | 1                        |
|                                     | 1                        |
| i level                             |                          |
| - Change                            |                          |
| Ordinge     Ind level change Idan   | 4                        |
|                                     |                          |
| log.render.level                    | 1                        |
| Refer to ad_Idap_example.cfg        |                          |

## **Sun Directory Server**

### **SERVER CONFIGURATION**

Step 1: Setup Sun Directory Server Download and install Sun Directory: http://www.sun.com/software/products/directory\_srvr\_ee/get.jsp

For installation instructions, please refer to Sun Directory documentation: http://docs.sun.com/app/docs/coll/1316.1

Step 2: Note the IP or Hostname and TCP port of your Sun Directory

In this example, port 9999 will be used as shown in Figure 10.

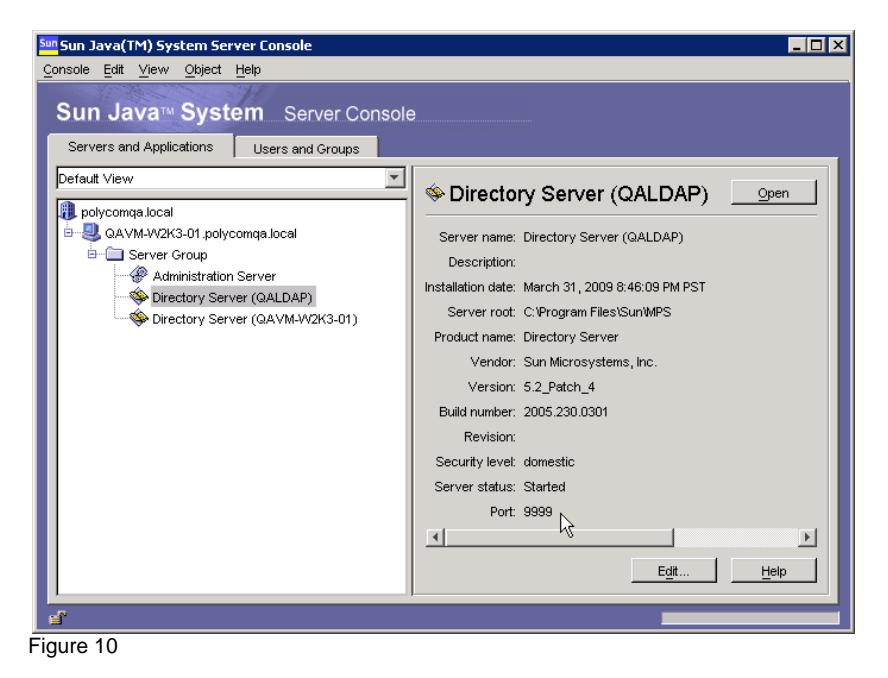

#### STEP 3: Determine the base search you want to use for your searches.

In our example, we will create a new organizational unit called 'people' off the root directory dc=polycomqa,dc=local as shown.

| 1          | QAVM-W2K3             | 3-01.polycomq               | a.local - Sun Ja  | va(TM) Sy   | stem Directory Server - ( | QALDAP 💶 🗖 🗙 |
|------------|-----------------------|-----------------------------|-------------------|-------------|---------------------------|--------------|
| <u>C</u> e | onsole <u>E</u> dit ( | <u>V</u> iew <u>O</u> bject | Help              |             |                           |              |
|            | 4                     | 1 L H                       | ~ L M             |             |                           |              |
|            | Sun Jav               | va™ Syste                   | em Directo        | ory Serve   | r Versio                  | n 5.2        |
| 1          | Tasks                 | Configuration               | Directory         | Status      |                           |              |
|            | QAVM-W2K              | 3-01.polycomqa              | local:999 🗛 Dire  | ectory Admi | nistrators                |              |
|            | 🗝 🧰 dc=poh            | vcomaa de=loe               | al (3 aci 👫 nec   | nle         | 1                         |              |
|            | peo                   | ple Edit VVi                | h Custom Editor   | Ctrl+P      |                           |              |
|            | nsA 🚞 ns              | ccou Edit W                 | th Generic Editor |             | pledRole                  |              |
|            | 🔘 cn=sche             | ema i <u>S</u> earch        | ı                 |             |                           |              |
|            | 🗝 🧰 cn=mon            | itor (View B                | ffective Rights   |             | vationTmp                 |              |
|            | 🗝 🚞 cn=cont           | fig (4 <u>N</u> ew          |                   | Þ           | User                      |              |
|            |                       | Ne <u>w</u> R               | oot Object        | Þ           | <u>G</u> roup             |              |
|            |                       | Set Ac                      | cess Permissions  | Ctrl+L      | Organizational Unit       |              |
|            |                       | Set <u>R</u> o              | les               |             | Role                      |              |
|            |                       | Set <u>P</u> a              | ssword Policy     |             | Class Of Service          |              |
|            |                       | Create                      | Browsing Index    |             | Password Policy           |              |
|            |                       | Delete                      | Browsing Index    |             | Referral                  |              |
|            |                       | Activat                     | e                 |             | Other                     |              |
|            |                       | Inactiv                     | ate               |             |                           |              |
| Fig        | ure 11                |                             |                   |             |                           |              |

You can highlight the 'people' directory and at the status bar, the distinguished name (dn) is displayed. ou=people, dc=polycomqa, dc=local will become our baseDN for searches to be done.

| 🕸 QAVM-W2K3-01.polycomqa.local - Sun Java(TM) System Directory Server - QALDAP 💶 💌                                                                        |                                                                                                    |  |  |  |  |  |
|----------------------------------------------------------------------------------------------------|----------------------------------------------------------------------------------------------------|--|--|--|--|--|
| <u>C</u> onsole <u>E</u> dit <u>V</u> iew <u>O</u> bject <u>H</u> elp                                                                                     |                                                                                                    |  |  |  |  |  |
| Sun Java™ System Directo                                                                                                    | ry Server Version 5.2                                                                                                    |  |  |  |  |  |
| Tasks Configuration Directory                                                                                                    | Status                                                                                                    |  |  |  |  |  |
| QAVM-W2K3-01.polycomqa.locat.9999 de=polycomqa.dc=local (3 acis) pople nsAccountinactivationTmp cn=schema (4 acis) cn=monitor (4 acis) cn=config (4 acis) | <ul> <li>FlinstoneFred</li> <li>KosRichard</li> <li>OlsonLouise</li> <li>GarrattJeff</li> <li>GuthroJoe</li> <li>BernolaRobert</li> <li>McCarthyMichele</li> <li>ArmstrongTodd</li> <li>HaleBrad</li> <li>WardJanet</li> <li>KindreeMark</li> <li>WoodsJay</li> <li>DuchesneMaurice</li> <li>AthertonMichele</li> <li>LorimerPaul</li> <li>BuilTed</li> <li>EdwardsJohn</li> <li>GrayGordon</li> <li>FaubelKen</li> <li>RussoLance</li> </ul> |  |  |  |  |  |
| ou=people,dc=polycomqa,dc=local                                                                                                    |                                                                                                    |  |  |  |  |  |
|                                                                                                    | · · · · · · · · · · · · · · · · · · ·                                                                                                    |  |  |  |  |  |

Figure 12

## Step 3: Create a user account for the phone to use

For this example, we will create an account for the Polycom phone to log into the directory when searching. In this example, we will create a new user in the 'people' organization unit.

| 🅸 QAYM-W2K3-C                                             | 01.polycomqa.local - Sun Java(TM) System Directory Server - QALDAP 💶 🗖                                                                                                    |
|-----------------------------------------------------------|----------------------------------------------------------------------------------------------------|
| <u>C</u> onsole <u>E</u> dit ⊻ie                          | ew <u>O</u> bject <u>H</u> elp                                                                                                    |
| Sun Java                                                  | a™ System Directory Server Version 5.2                                                                                                    |
| Tasks Co                                                  | onfiguration Directory Status                                                                                                    |
| QAVM-VV2K3-<br>dc=polyco                                  | -01.polycomqa.local:99€ ▲ FlinstoneFred ▲ FlinstoneFred ▲ KosRichard ▲ KosRichard ▲ KosRichard ▲ KosRichard ▲ KosRichard ▲ FlinstoneFred ▲ KosRichard ▲ KosRichard ▲ KosRicha |
| ····· 		 O cn=sche<br>⊪··· 		 Cn=monil<br>⊪·· 		 Cn=confi | Search ert<br>View Effective Rights chele                                                                                                    |
|                                                           | New Liser<br>New Root Object Group                                                                                                    |
|                                                           | Set Access Permissions     Ctrl+L     Organizational Unit       Set Roles     Role                                                                                                    |
|                                                           | Set Password Policy         Class Of Service           Create Browsing Index         Password Policy           Delete Browsing Index         Referral                                                                                                    |
|                                                           | Activate Other                                                                                                    |
| gure 13                                                   |                                                                                                    |

We create a user called luser that will be used for the phones to log in (see Figure 14).

| 🚸 Create New User            |                   |          |
|------------------------------|-------------------|----------|
| 4                            |                   |          |
| User<br>Languages<br>NT User | * First Name:     | Idap     |
| Posix User<br>Account        | * Common Name(s): | ldapuser |
|                              | User ID:          | luser    |
|                              | Password:         | ****     |
|                              | E-Mail:           | *******  |
| Figure 14                    |                   |          |

When the new user is added, you can right click on the user and use the generic editor to view its properties. You can obtain the luser distinguished name:

| cn              | Idapuser                          | _ View   |                                  |
|-----------------|-----------------------------------|----------|----------------------------------|
| createtimestamp | 20090423163015Z                   |          | Show Attribute Names             |
| creatorsname    | uid=admin,ou=administrators,ou=to |          | Show Attribute Description       |
| entrydn         | uid=luser,ou=people,dc=polycomqa  |          | Show only Attributes with Values |
| entryid         | 299491                            |          | Show DN                          |
| givenname       | Idap                              |          | <u>R</u> efresh                  |
| hassubordinates | FALSE                             | Edit     |                                  |
| modifiersname   | uid=admin,ou=administrators,ou=to |          | <u>A</u> dd Value                |
| modifytimestamp | 20090423163015Z                   |          | Delete Value                     |
| nsuniqueid      | fb8cf081-302311de-80408441-8ek    |          | Add Attribute                    |
| numsubordinates | 0                                 |          | Delete Attribute                 |
|                 | top                               | l<br>Nar | ning Attribute: uid Change       |
|                 | person                            |          |                                  |
| objectclass     | organizationalPerson              |          |                                  |
|                 | inetorgperson                     |          |                                  |
|                 |                                   |          |                                  |

ι

#### Step 4: Determine which attributes you would

You can define up to eight different attributes for use on the phone. For our example, we will use the three basic attributes: sn, givenname, and telephonenumber.

| 🕸 QAVM-                                       | W2K3-01.polycomq                                                                                        | a.local -  | Sun Java | (TM) Syst               | em Dire           | ctory Ser             | ver - QALDAP     | _ 🗆 🗙      |
|-----------------------------------------------|----------------------------------------------------------------------------------------------------|------------|----------|-------------------------|-------------------|-----------------------|------------------|------------|
| Console                                       | <u>E</u> dit <u>V</u> iew <u>O</u> bject                                                                | Help       |          |                         |                   |                       |                  |            |
| Sun Java™ System Directory Server Version 5.2 |                                                                                                    |            |          |                         |                   |                       |                  |            |
| Tasks                                         | Configuration                                                                                           | Direct     | ory [ :  | Status                  |                   |                       |                  |            |
| (                                             | /M-W2K3-01.polycomo<br>Data                                                                             | ;a.local:9 | The sche | ma checking             | g is en ab        | led                   | <u>D</u> isa     | ible       |
|                                               | ····· III Performance<br>····· III Schema<br>····· III Backups<br>····· III Logs<br>III···· III Plugins |            |          | Classes<br>Attributes ( | Attrik<br>Read-Or | ly):                  | Matching Rules   |            |
|                                               |                                                                                                    |            |          |                         | .1.1.1            | Syntax                | Multivalued      |            |
|                                               |                                                                                                    |            |          | me 2.5.4<br>ordi 2.5.1  | .42<br>3.9        | DirectoryS<br>Boolean | st 🔽             |            |
|                                               |                                                                                                    |            |          | ect 1.3.6               | 1.1 giver         | nName: Sta            | andard LDAP attr | ibute type |
|                                               |                                                                                                    |            | homeph   | one 0.9.2               | 342.1             | Telephone             | e 🔽              |            |
|                                               |                                                                                                    |            | homepo   | sta 0.9.2               | 342.1             | DirectoryS            | St 🔽             |            |
|                                               |                                                                                                    |            | host     | 0.9.2                   | 342.1             | DirectoryS            | St 🔽             |            |
|                                               |                                                                                                    |            |          |                         |                   |                       |                  |            |

Figure 16

#### Step 5: Determine the filter prefix you would like to use.

The filter prefix must match the VLV filter. In our example, we have set the filter prefix to be (sn=\*) which will search for all objects with a surname attribute.

#### Step 6: Determine if you will require recursive searching

In our example, we have chosen to use a recursive search: VIvsub=2 or dir.corp.scope=sub

#### Step 7: Create VLV Index

VLV (variable list view) is used with Sun Directory to speed up search requests. It is commonly used for databases with over 50,000 objects. Use the following instructions to create your VLV index: <u>http://docs.sun.com/source/819-1701/AppC\_BrowseSearchPerformance.html</u>

In our example (see Figure 17), we are creating a VLV Search with the following Information:

Vlvbase: ou=people, dc=polycomqa, dc=local Vlvfilter: (sn=\*) Vlvscope: 2

**Note**: These settings must match what you will configure the phone or the VLV index will not be triggered and you will experience slow search performance.

| cn                                | Search for sn                      | View                                                |
|-----------------------------------|------------------------------------|-----------------------------------------------------|
| createtimestamp                   | 20090401153159Z                    | Show Attribute Names     Show Attribute Description |
| creatorsname                      | uid=admin,ou=administrators,ou=tox | - Show Auripute Description                         |
| hassubordinates                   | TRUE                               | ✓ Show only Attributes with Values ✓ Show DN        |
| modifiersname                     | uid=admin,ou=administrators,ou=tox | Patroch                                             |
| modifytimestamp                   | 20090401153159Z                    |                                                     |
| numsubordinates                   | 1                                  | Edit                                                |
| obiectolece                       | top                                | Add Value                                           |
| UNJECICIASS                       | vlvsearch                          | <u>D</u> elete Value                                |
| subschemasubentry                 | cn=schema                          | Add Attribute                                       |
| vlvbase                           | u=people, dc=polycomqa, dc=local   | Delete Attribute                                    |
| vlvfilter                         | (sn=*)                             | Naming Attribute: cn Change                         |
| vivscope                          | 2                                  |                                                     |
| n=Search for sn,cn=userRoot,cn=ld | bm database,cn=plugins,cn=config   |                                                     |

Figure 17

After the VLV search is created, you will create a VLV index with the following setting:

VIvsort: sn givenName telephonenumber

| Generic Editor - cn=Index by sn,cn     | =Search for sn,cn=userRoot,cn=ldbm datab        | base,cn=plugins,cn=config            |  |  |  |
|----------------------------------------|-------------------------------------------------|--------------------------------------|--|--|--|
| cn                                     | Index by sn                                     | View                                 |  |  |  |
| createtimestamp                        | 20090401224115Z                                 | Show Attribute Names                 |  |  |  |
| creatorsname                           | uid=admin,ou=administrators,ou=topologymana     | Show Attribute Description           |  |  |  |
| hassubordinates                        | FALSE                                           | Show only Attributes with Values     |  |  |  |
| modifiersname                          | uid=admin,ou=administrators,ou=topologymana     | Potroch                              |  |  |  |
| modifytimestamp                        | 20090401224115Z                                 |                                      |  |  |  |
| numsubordinates                        | 0                                               | Edit                                 |  |  |  |
| objectclass                            | top                                             | <u>A</u> dd Value                    |  |  |  |
| 00/00/0033                             | vlvindex                                        | Delete Value                         |  |  |  |
| subschemasubentry                      | cn=schema                                       | Add Attribute                        |  |  |  |
| vivenabled                             | 1                                               | Delete Attribute                     |  |  |  |
| vivsort                                | sn givenName telephonenumber                    | Naming Attribute: cn Change          |  |  |  |
| vlvuses                                | 552                                             |                                      |  |  |  |
| dn: cn=Index by sn,cn=Search for sn,cn | =userRoot,cn=ldbm database,cn=plugins,cn=config | ·                                    |  |  |  |
|                                        |                                                 | <u>OK</u> <u>Cancel</u> <u>H</u> elp |  |  |  |

Once the vlv search and vlv index objects are added, you must create the index by using the command prompt and changing directories to your server instance. In our example, we changed directories to c:\program files\sun\MPS\slapd-QALDAP\.

| 🔤 C:\WINDOWS | \system | 132\cmd.exe                                               | _ 🗆 🗙    |
|--------------|---------|-----------------------------------------------------------|----------|
| 03/31/2009   | 09:45   | PM 255 monitor.bat                                        | <b>_</b> |
| 03/31/2009   | 09:45   | PM 21,232 ns-accountstatus.pl                             |          |
| 03/31/2009   | 09:45   | PM 21,232 ns-activate.pl                                  |          |
| 03/31/2009   | 09:45   | PM 21,232 ns-inactivate.pl                                |          |
| 03/31/2009   | 09:45   | PM 47 restart-slapd.bat                                   |          |
| 03/31/2009   | 09:45   | PM 674 restoreconfig.bat                                  |          |
| 03/31/2009   | 09:45   | PM 420 saveconfig.bat                                     |          |
| 03/31/2009   | 09:45   | PM 2,197 schema_push.pl                                   |          |
| 03/31/2009   | 09:45   | PM 24 start-slapd.bat                                     |          |
| 03/31/2009   | 09:45   | PM 23 stop-slapd.bat                                      |          |
| 03/31/2009   | 09:45   | PM 496 suffix2instance.bat                                |          |
| 03/31/2009   | 09:45   | PM <dir> tmp</dir>                                        |          |
| 03/31/2009   | 09:46   | PM <dir> upgrade</dir>                                    |          |
| 03/31/2009   | 09:45   | PM 117 vlvindex.bat                                       |          |
|              | 23 I    | File(s) 98.295 butes                                      |          |
|              | 11 I    | Dir(s) 14.171.873.280 butes free                          |          |
|              |         |                                                           |          |
| C:\Program ] | Files\S | Sun\MPS\slapd-QALDAP>stop-slapd.bat                       |          |
| C:\Program   | Files   | Sun\MPS\sland-OALDAP>net ston sland-OALDAP                |          |
| The Sun ONE  | Direct  | town Server 5.2 (AALDAP) service is stoming               |          |
| The Sun ONE  | Direct  | town Sewier 5.2 (AALDAP) service was stopped successfully |          |
| THE OWN ONL  | D11000  | tory berver siz (Andbhr) service was scopped successfurry |          |
|              |         |                                                           |          |
| C:\Program 1 | Files\S | Sun\MPS\slapd-QALDAP>                                     | -        |

Stop the server by running stop-slapd.bat (see Figure 19).

Figure 19

Once the server instance has been stopped, run the following command for the index we named "Index by sn". By default, the database is named userRoot unless you have renamed it.

|  | Vlvind | lex.bat –r | n userRoot | –T "Ind | ex by sn |
|--|--------|------------|------------|---------|----------|
|--|--------|------------|------------|---------|----------|

|   | 📾 C:\WINDOWS\system32\cmd.exe                                                                   | _ 🗆 🗙    |
|---|-------------------------------------------------------------------------------------------------|----------|
|   | C·\Pwogwam Files\Sum\MPS\alaxd=001D0P\uluinday hat -n usawPost -T "Inday hu                     | <b>▲</b> |
|   | (1, 1)                                                                                          | 511      |
|   | [23/40n/2009:09:54:41 - 07001 - userBoot: Indexed 1000 entries (0)                              |          |
|   | [22/0] / 200/ 00 - 54 - 41 - 07001 - userBoot - Indexed 1000 entries (0/)                       |          |
|   | [23/ngn/2009.09.54.41 - 07001 - userBoot: Indexed 2000 entries (1/)                             |          |
|   | [23/np/2009.09.54.41 - 0700] = use Root. Indexed 4000 entries (1/)                              |          |
|   | [23/nm/2009.09.54.41 - 07001 - userBoot. Indexed 5000 entries (1/)                              |          |
|   | [23/nm/2009.09.54.41 - 07001 - userBoot. Indexed 5000 entries (1/).                             |          |
|   | $[23/np/200] \cdot 0 \cdot 5 \cdot 1 - 0 \cdot 0 \cdot 1$ userBoot: Indexed 0000 entries $(2/)$ |          |
|   | [23/npr/2007.07.54.41 - 0700] = userBoot: Indexed 2000 entries (2/)                             |          |
|   | [23/0n/2009:09:54:41 - 07001 - userBoot: Indexed 9000 entries (2/)                              |          |
|   | [23/0n/2009.09.54.42 - 0700] = use Root: Indexed 1000 entries (3/)                              |          |
|   | $[23, n_{\rm D}, 200, 30, 51, 12, 51, 51, 12, 51, 51, 51, 51, 51, 51, 51, 51, 51, 51$           |          |
|   | $[237, n_{\rm P}/260, 50, 51, 12, 51, 51, 12, 51, 50]$ user Root: Indexed 12000 entries (3/).   |          |
|   | [23/npr/2007:07:54:42 - 07001 - userBoot: Indexed 12000 cntrics ( $1/2$ )                       |          |
|   | [23/4nw/2009:09:54:42 - 07001 - userBoot: Indexed 14000 entries (4/)                            |          |
|   | $[23/40] \times 2609 : 99 : 54 : 42 - 67001 - user Root: Indexed 15000 entries (52)$            |          |
|   | $[23/40] \times 2609 : 09 : 54 : 42 = 07001 = user Root: Indexed 15000 entries (5/)$            |          |
|   | [23/4nw/2009:09:54:42 - 07001 - userBoot: Indexed 12000 entries (5/)                            |          |
|   | [23/4nw/2009:09:54:42 - 07001 - userBoot: Indexed 18000 entries (6/)                            |          |
|   | [23] App/2009:09:54:42 -07001 - userBoot: Indexed 19000 entries (6/).                           |          |
|   | 123/Anr/2009:09:54:42 -07001 - userBoot: Indexed 20000 entries (6/).                            |          |
|   | [23/Anr/2009:09:54:42 - 07001 - userBoot: Indexed 21000 entries (7%).                           |          |
|   | [23/Ann/2009:09:54:42 - 07001 - userBoot: Indexed 22000 entries (7%).                           |          |
|   | [23/Apr/2009:09:54:42 -0700] - userBoot: Indexed 23000 entries (7%).                            |          |
|   | [23/Apr/2009:09:54:42 -0700] - userBoot: Indexed 24000 entries (8%).                            |          |
|   | [23/Apr/2009:09:54:42 -0700] - userBoot: Indexed 25000 entries (8%).                            |          |
|   | [23/Apr/2009:09:54:42 -0700] - userRoot: Indexed 26000 entries (8%).                            |          |
|   | [23/Apr/2009:09:54:42 -0700] - userRoot: Indexed 27000 entries (9%).                            | -        |
| ļ |                                                                                                 |          |

Figure 20

Once the indexing is complete, run start-slapd.bat to restart the server instance (see Figure 21).

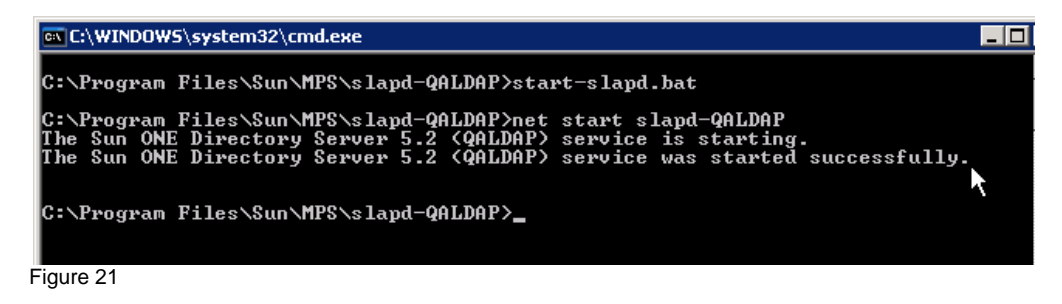

#### Step 8: Give phone account permission to VLV

You will need to give permission to the user account for the phone to access the VLV index. Right click on the cn=config and set set access permissions.

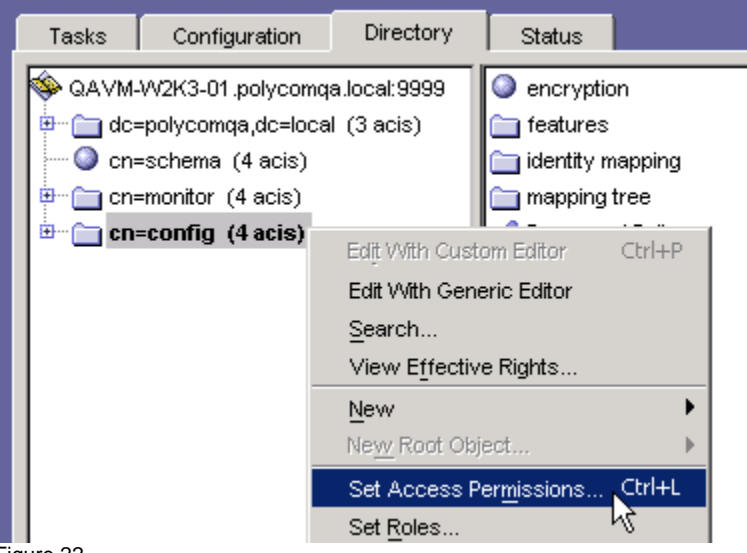

Figure 22

In our example (see Figure 23), we are giving Idapuser user read permission.

| کې<br>(A | Edit ACI for cn<br>Clname: ldap  | =config<br>user  |                     |                             |
|----------|----------------------------------|------------------|---------------------|-----------------------------|
|          | Users/Groups<br>The following ha | Rights           | Targets Hosts Times |                             |
|          | Name<br>A Idapuser               | User ID<br>Iuser | E-Mail              | <u>A</u> do<br><u>R</u> emo |

Figure 23

#### Step 9: Review client control limits

There are client control limits on the server that limit the number of records a client query can retrieve or look through. The defaults are 2000 for size and 5000 for look through. If a query you perform finds a data set larger than the look through limit, you will see admin limit reached error coming from the server. The phone will see this error and will simply ask the user to "Enter More Characters..." to get the user to reduce the data set so it is within the server's client control limits.

| 🕸 QAVM-W2K3-01.polycomqa.k                                                                                                    | ocal - Sun Java(TM) System I | Directory Server - QALDAP 💶 |
|----------------------------------------------------------------------------------------------------|------------------------------|-----------------------------|
| <u>Console Edit View Object H</u> el                                                                                                    | lp                           |                             |
| Sun Java™ System                                                                                                    | n Directory Server           | Version 5.2                 |
| Tasks Configuration                                                                                                    | Directory Status             |                             |
| Section 201 (Comparison of the section of the section of the sect  | ocal:9 Caching Client C      | ontrol 📈 Miscellaneous 📔    |
| en line in the second second s | Size limit: 20               | 000 entries 🗖 Unlimited     |
| Backups                                                                                                    | Look-through limit: 50       | 100 entries 🗌 Unlimited     |
| B                                                                                                    | Time limit: [36              | 500 seconds I Unlimited     |
|                                                                                                    | Idle timeout:                | seconds 🔽 Unlimited         |
|                                                                                                    |                              |                             |
| Figure 24                                                                                                    | Buff                         | ersize: 8 Kb                |

#### **EXAMPLE OF SUN DIRECTORY PHONE CONFIGURATION**

The following is an example of the configuration file that would be used based on the server configuration. It is very important that the configuration on the server match what is configured on the phone. In this configuration, we also enable VLV searching by setting dir.corp.vlv.allow to 1.

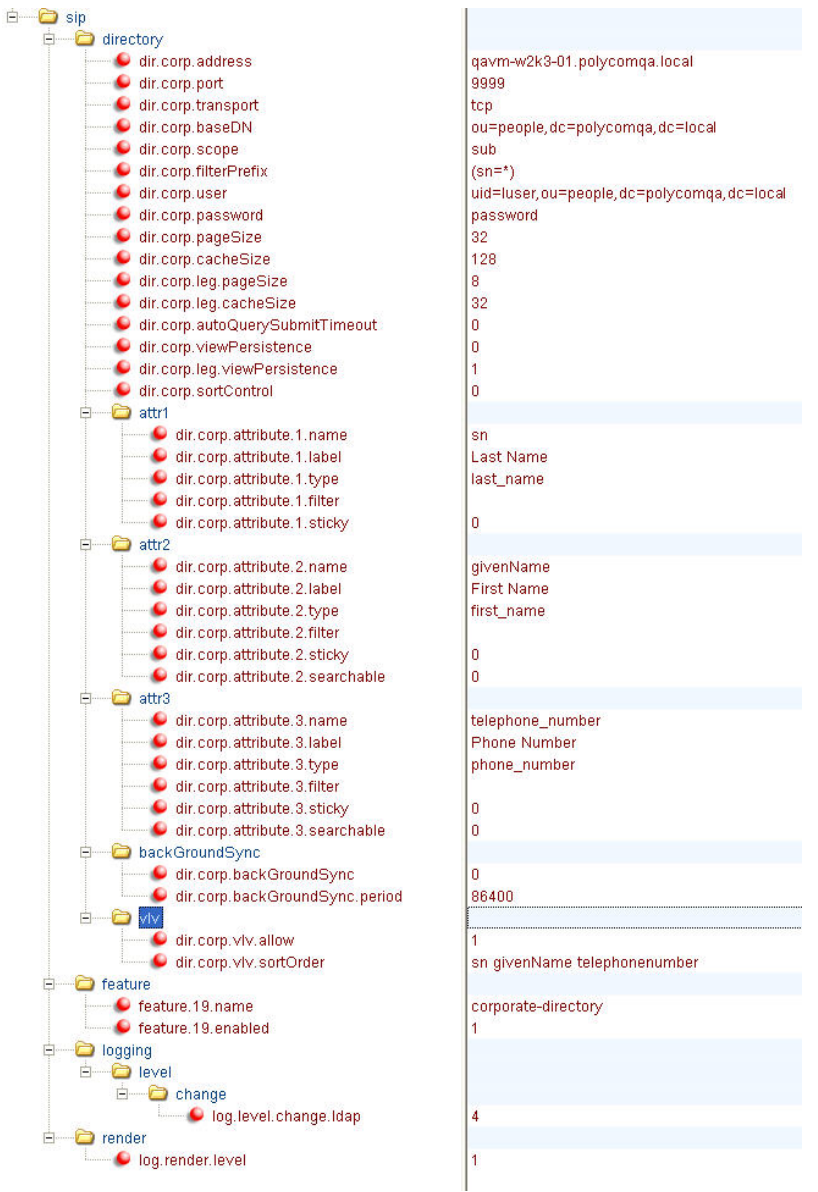

Refer to sun\_ldap\_example.cfg

## **Open LDAP SERVER**

Open LDAP is a non-sorting server so when the connection to the LDAP server is initialized, the phone will recognize that the server does not sort and all search results it receives is sorted on the phone client. The limitation to client-side sorting is that it only supports the first 256 characters - 2 pages of the Unicode character set.

#### SERVER CONFIGURATION

#### Step 1: Setup OPENLDAP server

Download and install openIdap: http://www.openIdap.org/

For Installation instructions, please refer to the openIdap quick start: <u>http://www.openIdap.org/doc/admin24/quickstart.html</u>

#### Step 2: Note the IP or Hostname and TCP port of your openLDAP Server

In Idap.conf, you can configure the port to 389 which is the default

#### Step 3: Determine the base search you want to use for your searches.

In our example, we will create an organization unit people, where we will use to create our directory of users.

Create a file people.ldif with your favourite editor and insert the following:

dn: dc=polycomqa,dc=local dc: polycomqa description: Root LDAP entry for polycomqa.local objectClass: dcObject objectClass: organizationalUnit ou: rootobject

dn: ou=people, dc=polycomqa,dc=local ou: people description: all people in organisation objectClass: organizationalUnit

In the shell, we run the following command to add the people organizational unit off the root base dc=polycomqa,dc=local

Idapadd -x -D "cn=Manager,dc=polycomqa,dc=local" -W -f people.ldif

We created the ou=people directory, however, we will set the baseDN searching to the root and set scope to sub so it searches all sub directories. he baseDN will be dc=polycomqa,dc=local

#### Step 4: Create a user account for the phone to use

We have to create a user account for the phone to use when it searches the directory. In our example, we create Idapuser. Idif file with the following:

dn: uid=ldapuser,ou=people,dc=polycomqa,dc=local changetype: add displayName: ldapuser cn: ldapuser givenname: ldapuser objectclass: top objectclass: person objectclass: organizationalPerson objectclass: inetorgperson uid: ldapuser sn: ldapuser We run the following command to add the user

Idapadd -x -D "cn=Manager,dc=polycomqa,dc=local" -W -f Idapuser.Idif

#### Step 5: Modify the ORDERING in the schema

By default, the Open LDAP server is not configured to support the phone LDAP client's search operation (<= for less than or equal to, >= for greater than or equal to). The Open LDAP server's core.schema file has to be modified to add ORDERING caseIgnoreOrderingMatch in both the object class surname and givenname. Once changes are made, the LDAP service must be restarted for changes to take effect.

For example of core.schema:

attributetype (2.5.4.4 NAME ('sn' 'surname') DESC 'RFC2256: last (family) name(s) for which the entity is known by' SUP name **ORDERING caseIgnoreOrderingMatch)** 

attributetype (2.5.4.42 NAME ('givenName' 'gn') DESC 'RFC2256: first name(s) for which the entity is known by' SUP name **ORDERING caseIgnoreOrderingMatch**)

The dir.corp.filterPrefix attribute must be set to Null.

#### **EXAMPLE OF OPEN LDAP PHONE CONFIGURATION**

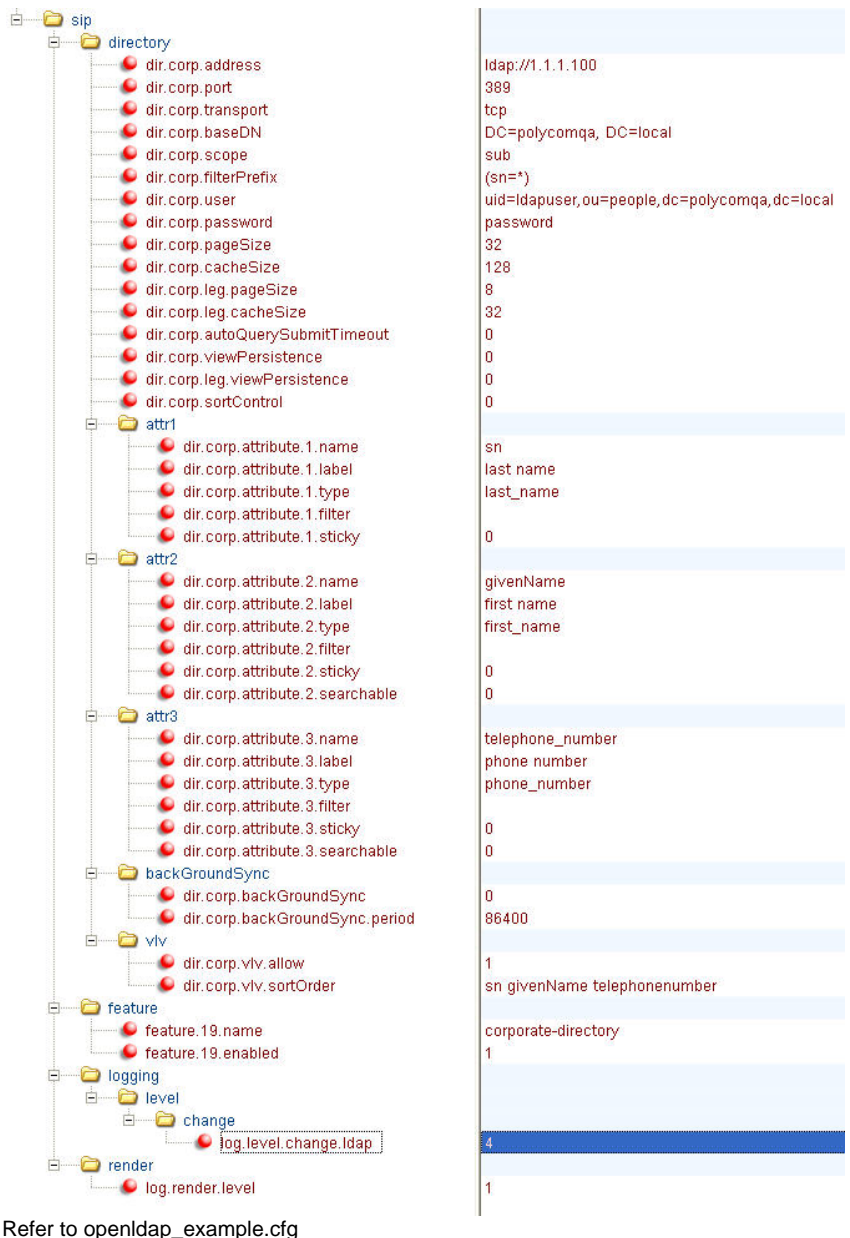

## **Microsoft ADAM (Active Directory Application Mode)**

#### **SERVER CONFIGURATION**

#### Step 1: Setup ADAM Directory

Review the installation documentation that is included in the download.

http://www.microsoft.com/downloads/details.aspx?FamilyId=9688F8B9-1034-4EF6-A3E5-2A2A57B5C8E4&displaylang=en

#### Step 2: Note the IP or Hostname and TCP port of your ADAM LDAP Server

When using the 'Create an Adam' instance wizard, note the TCP port you are configuring for your LDAP server instance.

| Activ                  | e Directory Application Mode Setup Wizard                                                                                                    |
|------------------------|----------------------------------------------------------------------------------------------------|
| Ports<br>C             | s<br>Computers will connect to this instance of ADAM using specific ports on all of the<br>P addresses associated with this computer.                                                                                                    |
| T<br>P<br>If<br>o<br>a | he ports displayed below are the first available for this computer. To change these<br>orts, type the new port numbers in the text boxes below.<br>you plan to install Active Directory on this computer, do not use 389 for the LDAP port<br>r 636 for the SSL port because Active Directory uses these port numbers. Instead, use<br>vailable port numbers from the following range: 1025-65535. |
| Ē                      | DAP port number:<br>389                                                                                                    |
| S<br>E                 | SL port number:<br>50001                                                                                                    |
|                        | < <u>B</u> ack <u>N</u> ext > Cancel Help                                                                                                    |

Figure 25

#### Step 3: Determine the base search you want to use for your searches.

In our example (see Figure 26), we will use ou=people, dc=polycomqa, dc=local

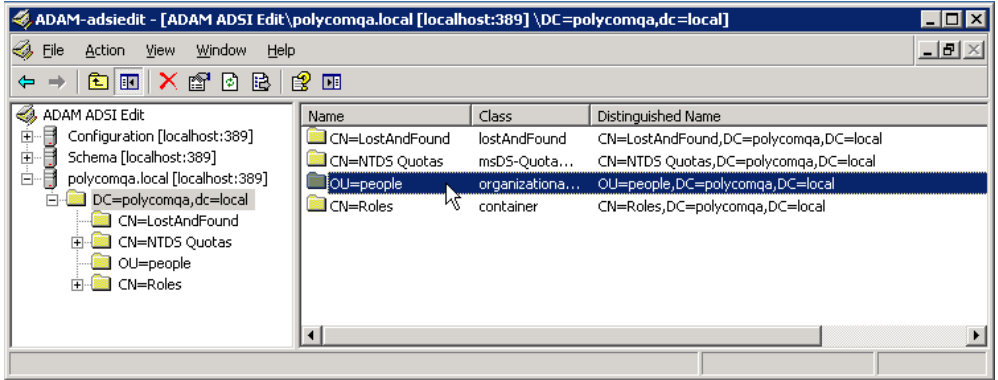

Figure 26

#### Step 4: Create a user account for the phone to use

Create a new user for the phone to use when access the directory. In our example (see Figure 27), we will create a new object by right clicking on the ou=people directory.

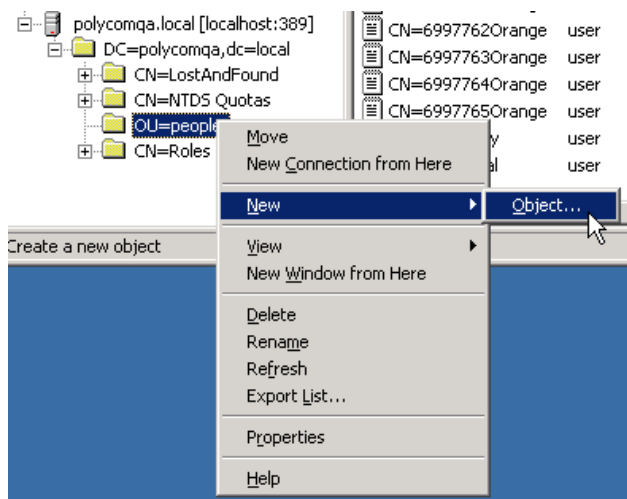

Figure 27

Create a user object.

| Create Object |                                                                                                    | x |
|---------------|----------------------------------------------------------------------------------------------------|---|
| Select a c    | lass:<br>container<br>group<br>groupOfNames<br>inetOrgPerson<br>locality<br>msD5-AzAdminManager<br>organizationalPerson<br>organizationalUnit<br>person<br>User |   |
|               | UserProxy           < Back         Next >         Cancel                                                                                                    |   |

Figure 28

We will name the user object, Idapuser.

| Create Object      |                 |                |        | X      |
|--------------------|-----------------|----------------|--------|--------|
|                    |                 |                |        |        |
| <u>A</u> ttribute: | : cn            |                |        |        |
| <u>S</u> yntax:    | DirectoryString |                |        |        |
| <u>V</u> alue:     | Idapuser        |                |        |        |
|                    |                 |                |        |        |
|                    |                 |                |        |        |
|                    |                 | < <u>B</u> ack | Next > | Cancel |

Figure 29

The user created has a distinguished name (DN): dn=ldapuser,ou=people,dc=polycomqa,dc=local

| 🍕 ADAM-adsiedit - [ADAM ADSI Edit\polycomqa.local [localhost:389] \DC=polycomqa,dc=local\OU=people] 💦 📘 🗙 |                                                                                                    |        |                                                                                                    |  |  |  |
|----------------------------------------------------------------------------------------------------|----------------------------------------------------------------------------------------------------|--------|----------------------------------------------------------------------------------------------------|--|--|--|
| Eile <u>A</u> ction <u>V</u> iew <u>W</u> indow <u>H</u> elp                                              | 🕹 Eile Action View Window Help                                                                                                    |        |                                                                                                    |  |  |  |
|                                                                                                    | 1. Contraction of the second second sec |        |                                                                                                    |  |  |  |
| ADAM ADSI Edit                                                                                            | Name 🛆                                                                                                    | Class  | Distinguished Name                                                                                                    |  |  |  |
| 🖶 🕂 Configuration [localhost:389]                                                                         | 🗒 CN=LaxmaiahSara                                                                                                    | user   | CN=LaxmaiahSarakonda,OU=people,DC=polycomqa,DC=                                                                                                    |  |  |  |
| 🖻 🗍 Schema [localhost:389]                                                                                | 🖺 CN=LazarovichRon                                                                                                    | user   | CN=LazarovichRon,OU=people,DC=polycomqa,DC=local                                                                                                    |  |  |  |
| CN=Schema,CN=Configuration                                                                                | CN=ldapuser                                                                                                    | user   | CN=ldapuser,OU=people,DC=polycomqa,DC=local                                                                                                    |  |  |  |
| 🖻 📑 polycomqa.local [localhost:389]                                                                       | 🗒 CN=LeCourDaniel                                                                                                    | user K | CN=LeCourDaniel,OU=people,DC=polycomqa,DC=local 🔤                                                                                                    |  |  |  |
| DC=polycomqa,dc=local                                                                                     | CN=LeCouteurSimon                                                                                                    | user   | CN=LeCouteurSimon,OU=people,DC=polycomqa,DC=loca                                                                                                    |  |  |  |
|                                                                                                    | 🗒 CN=LeeBoha                                                                                                    | user   | CN=LeeBoha,OU=people,DC=polycomqa,DC=local                                                                                                    |  |  |  |
|                                                                                                    | 🗒 CN=LeeDerek                                                                                                    | user   | CN=LeeDerek,OU=people,DC=polycomqa,DC=local                                                                                                    |  |  |  |
|                                                                                                    | 🗒 CN=LeeEsther                                                                                                    | user   | CN=LeeEsther,OU=people,DC=polycomqa,DC=local                                                                                                    |  |  |  |
| CN=Roles                                                                                                  | 🗐 CN=LeeHank                                                                                                    | user   | CN=LeeHank,OU=people,DC=polycomga,DC=local                                                                                                    |  |  |  |
|                                                                                                    | •                                                                                                    |        | ▶ International International |  |  |  |
|                                                                                                    |                                                                                                    |        |                                                                                                    |  |  |  |

Figure 30

Set the password for the phone user account.

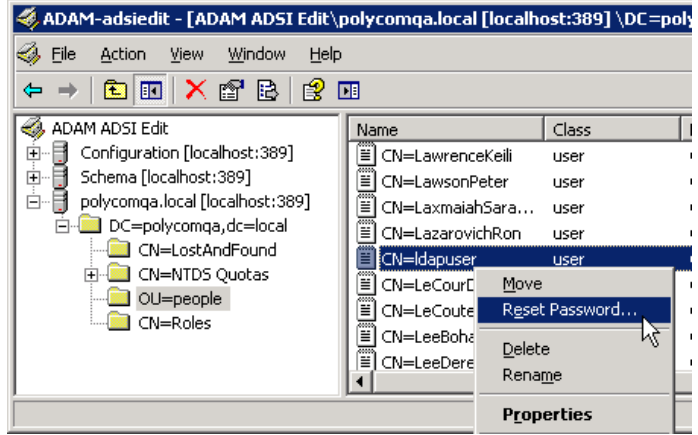

Figure 31

#### Step 5: Give the phone user account permission to read the directory

You need to provide permission to the phone user account to the rest of the directory.

Select roles and edit the CN=Readers properties.

| 🍕 ADAM-adsiedit - [ADAM ADSI Edit\polycomqa.local [localhost:389] \DC=polycomqa,dc=local\CN=Roles] 📃 🗖 🗙 |                                |                     |                                                  |  |  |
|----------------------------------------------------------------------------------------------------|--------------------------------|---------------------|--------------------------------------------------|--|--|
| Sile Action View Window Help                                                                             | 🕹 Eile Action View Window Help |                     |                                                  |  |  |
|                                                                                                    |                                |                     |                                                  |  |  |
| 📣 ADAM ADSI Edit                                                                                         | Name                           | Class               | Distinguished Name                               |  |  |
| 🗄 🗍 Configuration [localhost:389]                                                                        | 🗒 CN=Administrat               | ors group           | CN=Administrators,CN=Roles,DC=polycomqa,DC=local |  |  |
| 🗄 📲 Schema [localhost:389]                                                                               | CN=Readers                     | aroup               | CN=Readers,CN=Roles,DC=polycomqa,DC=local        |  |  |
| □ 📑 polycomga.local [localhost:389]                                                                      | ■ CN=Users                     | Move                | CN=Users,CN=Roles,DC=polycomqa,DC=local          |  |  |
|                                                                                                    |                                | <u>D</u> elete      |                                                  |  |  |
| E CN=NTDS Quotas                                                                                         |                                | Rena <u>m</u> e     |                                                  |  |  |
| OU=people                                                                                                |                                | P <u>r</u> operties |                                                  |  |  |
|                                                                                                    |                                | Help                |                                                  |  |  |
|                                                                                                    | •                              |                     |                                                  |  |  |
| Opens the properties dialog box for the current selection.                                               |                                |                     |                                                  |  |  |
|                                                                                                    |                                |                     |                                                  |  |  |

Figure 32

Edit the members properties for the CN=readers object.

| EN=Readers Properties 🛛 🔋 🗙           |                                   |                      |          |  |  |  |
|---------------------------------------|-----------------------------------|----------------------|----------|--|--|--|
| Attribute Editor                      |                                   |                      |          |  |  |  |
| · · · · · · · · · · · · · · · · · · · |                                   |                      | 1        |  |  |  |
| Show mandatory attri                  | Show <u>m</u> andatory attributes |                      |          |  |  |  |
| Show optional attribut                | tes                               |                      |          |  |  |  |
| Show only attributes t                | hat have values                   |                      |          |  |  |  |
| Attributeer                           |                                   |                      |          |  |  |  |
| Attri <u>b</u> utes.                  |                                   | 1                    |          |  |  |  |
| Attribute                             | Syntax                            | Value                |          |  |  |  |
| groupType                             | Integer                           | -2147483646          |          |  |  |  |
| instanceType                          | Integer                           | 4                    |          |  |  |  |
| isCriticalSystemObject                | Boolean                           | TRUE                 |          |  |  |  |
| isDeleted                             | Boolean                           | <not set=""></not>   |          |  |  |  |
| lastKnownParent                       | Distinguished                     | <not set=""></not>   |          |  |  |  |
| managedBy                             | Distinguished                     | <not set=""></not>   |          |  |  |  |
| managedObjects                        | Distinguished                     | <not set=""></not>   |          |  |  |  |
| masteredBy                            | Distinguished                     | <not set=""></not>   |          |  |  |  |
| member                                | Distinguished                     | <not set=""></not>   |          |  |  |  |
| memberOf                              | Distinguished                     | <not set=""></not>   |          |  |  |  |
| modifyTimeStamp                       | UTC Coded Ti                      | 3/13/2009 8:09:02 PM |          |  |  |  |
| msDS-Approx-Immed                     | Integer                           | 0                    |          |  |  |  |
| msDS-AzApplicationD                   | Unicode Strina                    | <not set=""></not>   | <u> </u> |  |  |  |
|                                       |                                   | <u>)</u>             |          |  |  |  |
|                                       |                                   |                      |          |  |  |  |
| <u>E</u> dit                          |                                   |                      |          |  |  |  |
| <u>\</u>                              |                                   |                      |          |  |  |  |
|                                       | ΠΚ                                | Cancel An            | nlu I    |  |  |  |
|                                       |                                   |                      | 85       |  |  |  |

Figure 33

Add the phone user account Idapuser. Enter the distinguished named (DN) for the Idapuser object. For example: cn=Idapuser,ou=people,dc=polycomqa,dc=local

| Multi-valued Distinguish                     | ed Name With Security Principal Edi                                                     | itor X                           |
|----------------------------------------------|-----------------------------------------------------------------------------------------|----------------------------------|
| <u>A</u> ttribute: membe<br>Val <u>u</u> es: | r                                                                                       |                                  |
| Name Con                                     | tainer                                                                                  | Distinguished Name               |
|                                              | Add ADAM Account Enter a dinstinguished name (DN) fo cn=ldapuser,ou=people,dc=polyce OK | ior an object.<br>comqa,dc=local |
| •                                            |                                                                                         |                                  |
| Add Windows Account                          |                                                                                         | <u>R</u> emove                   |
| Add ADAM Account                             |                                                                                         | OK Cancel                        |

Figure 34

#### Step 6: Determine the filter prefix you would like to use.

In our example, we will use (objectass=\*) which tells the server to look for every object in the baseDN.

#### Step 7: Determine if you will require recursive searching

Although there are no subfolders (OUs) under the baseDN ou=people,dc=polycomqa,dc=local, we will set the dir.corp.scope=sub to support recursive searching.

#### Step 8: Determine which attributes you would

Adam supports all the standard attributes. You can view all the attributes by looking at the CN=schema,CN=Configuration object. Double click on an attribute to view its IDAPDisplayName which is used for the phone configuration file. In our example (see Figure 35), we will be using standard attributes, sn givenName, and telephoneNumber.

| 🝕 ADAM-adsiedit - [ADAM ADSI Edit\Schema [localhost:389] \CN=Schema,CN=Configuration,CN={D29723EF-F677-463E 💶 🗖 🗙 |                      |               |                                                       |  |
|----------------------------------------------------------------------------------------------------|----------------------|---------------|-------------------------------------------------------|--|
| 🕼 Eile Action View Window Help                                                                                    |                      |               |                                                       |  |
|                                                                                                    |                      |               |                                                       |  |
| ADAM ADSI Edit                                                                                                    | Name 🛆               | Class         | Distinguished Name                                    |  |
| 🗄 🕂 🗒 Configuration [localhost:389]                                                                               | E CN=Superior-DNS    | attributeSche | CN=Superior-DNS-Root,CN=Schema,CN=Configuration,C     |  |
| 🖻 🗐 Schema [localhost:389]                                                                                        | 🗒 CN=Supplemental    | attributeSche | CN=Supplemental-Credentials,CN=Schema,CN=Configura    |  |
| CN=Schema,CN=Configuration                                                                                        | CN=Surname           | attributeSche | CN=Surname,CN=Schema,CN=Configuration,CN={D2972       |  |
| 🖃 🗐 polycomga.local [localhost:389]                                                                               | 🗒 CN=System-Auxilies | attributeSche | CN=System-Auxiliary-Class, CN=Schema, CN=Configuratio |  |
| DC=polycomqa,dc=local     DC=CN=LostAndFound                                                                      | 🗒 CN=System-Flags    | attributeSche | CN=System-Flags,CN=Schema,CN=Configuration,CN={D      |  |
|                                                                                                    | CN=System-May-C      | attributeSche | CN=System-May-Contain, CN=Schema, CN=Configuration,   |  |
| CN=NIDS Quotas                                                                                                    | CN=System-Must       | attributeSche | CN=System-Must-Contain, CN=Schema, CN=Configuration   |  |
|                                                                                                    | CN=System-Only       | attributeSche | CN=System-Only,CN=Schema,CN=Configuration,CN={D2      |  |
|                                                                                                    | CN=System-Poss-S     | attributeSche | CN=System-Poss-Superiors, CN=Schema, CN=Configuratic  |  |
|                                                                                                    | •                    |               | Þ                                                     |  |
|                                                                                                    |                      |               |                                                       |  |

Figure 35

## EXAMPLE OF MICROSOFT ADAM PHONE CONFIGURATION

| 🗄 🗁 🔁 directory                                                                                                    |                                              |
|----------------------------------------------------------------------------------------------------|----------------------------------------------|
| 🥌 🕒 dir.corp.address                                                                                                    | Idap://1.1.1.100                             |
| 🦲 🥵 dir.corp.port                                                                                                    | 389                                          |
| 🥌 🕒 dir.corp.transport                                                                                                    | tcp                                          |
| 🥌 🕒 dir.corp.baseDN                                                                                                    | OU=people,DC=polycomga,DC=local              |
| 🥌 🕒 dir.corp.scope                                                                                                    | sub                                          |
| 🧕 dir.corp.filterPrefix                                                                                                    | (objectclass=*)                              |
| 🦲 dir.com user                                                                                                    | uid=Idapuser.ou=people.dc=polycomga.dc=local |
| 🥌 🧕 dir. corp. password                                                                                                    | password                                     |
| 🦲 dir com pageSize                                                                                                    | 32                                           |
| dir.com.cacheSize                                                                                                    | 128                                          |
| 🦲 dir.com.leg.pageSize                                                                                                    | 8                                            |
| 🥌 dir com leg cacheSize                                                                                                    | 32                                           |
| dir.corp.autoQuervSubmitTimeout                                                                                                    | 0                                            |
| dir com viewPersistence                                                                                                    | 0                                            |
| dir com led viewPersistence                                                                                                    | 1                                            |
| dir com sortControl                                                                                                    | 0                                            |
| in the second second s |                                              |
| e dir com attribute 1 name                                                                                                    | sn                                           |
| 🥌 dir corp attribute 1 label                                                                                                    | Last Name                                    |
| dir corp attribute 1 type                                                                                                    | last name                                    |
| dir corp attribute 1 filter                                                                                                    | haot_hamo                                    |
| dir corp attribute 1 sticky                                                                                                    | 0                                            |
| E attr2                                                                                                    |                                              |
| e dir com attribute 2 name                                                                                                    | divenName                                    |
| 🥌 dir corp attribute 2 label                                                                                                    | First Name                                   |
| dir corp attribute 2 type                                                                                                    | first name                                   |
| dir corp attribute 2 filter                                                                                                    |                                              |
| dir corp attribute 2 sticky                                                                                                    | 0                                            |
| dir corp attribute 2 searchable                                                                                                    |                                              |
| E- attr3                                                                                                    | ·                                            |
| 🦲 🧉 dir. corp. attribute 3 name                                                                                                    | telephone number                             |
| 🧕 dir. corp. attribute. 3. label                                                                                                    | Phone Number                                 |
| 🧕 dir com attribute 3 type                                                                                                    | phone number                                 |
| 🧉 dir corp attribute 3 filter                                                                                                    |                                              |
| 🥌 dir corp attribute 3 sticky                                                                                                    | n                                            |
| dir corp attribute 3 searchable                                                                                                    | 0                                            |
| E- backGroundSvnc                                                                                                    | -                                            |
| dir.corp.backGroundSvnc                                                                                                    | 0                                            |
| dir.corp.backGroundSync.period                                                                                                    | 86400                                        |
|                                                                                                    |                                              |
| Gir. corp. vlv. allow                                                                                                    | 0                                            |
| 🧕 dir.corp.vlv.sortOrder                                                                                                    |                                              |
| 😑 🗁 feature                                                                                                    |                                              |
| 🛑 feature.19.name                                                                                                    | corporate-directory                          |
| 🥌 🕒 feature. 19. enabled                                                                                                    | 1                                            |
| 🗄 🛁 🗀 logging                                                                                                    |                                              |
| 🖮 🗁 level                                                                                                    |                                              |
| 🖮 🗁 change                                                                                                    |                                              |
| 🥌 🕒 log.level.change.ldap                                                                                                    | 4                                            |
| 🖻 🗁 🗁 render                                                                                                    |                                              |
| 🦾 🥥 log.render.level                                                                                                    | 1                                            |
|                                                                                                    |                                              |

Refer to adam\_ldap\_example.cfg

## **LDAP Logging**

If you are having problems accessing your directory, we recommend using the following Idap log configuration file settings along with a packet capture in order to properly troubleshoot the problem.

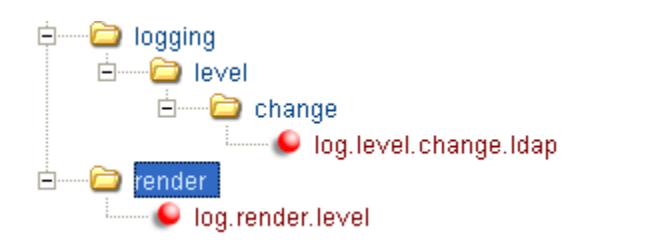

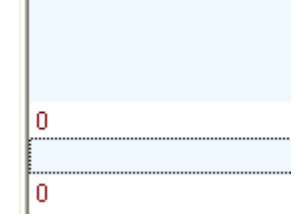

## Troubleshooting

The following error messages appear on the screen while using the Corporate Directory feature:

• Phone LDAP Initialization

When a phone with corporate directory enabled first boots up, Idap log level 0 will be as follows:

0429153319|ldap |1|01|ldapCfg::lookupHost:No srvLookup host=<172.23.69.233> port=<9999> 0429153319|ldap |3|01|ldapCfg::getConnParams:m\_pHost=<ldap://172.23.69.233> m\_pDomain=<ldap://172.23.69.233> m priSrv=<<NULL>> port=<9999> trans=<0> 0429153319|ldap |1|01|ldapCfg::setBufsSize:m\_xferSize=<32> m\_cacheSize=<128> 0429153319|Idap |1|01|IdapCfg::createUtfTable:Loading default UTF settings 0429153319|Idap |1|01|IdapCfg::showUtfTable:createUtfTable 0429153319|ldap |1|01|ldapCfg::showUtfTable:utfsubset[0]=<0>,<zz> 0429153319|ldap |1|01|cDynamicData::cDynamicData:m\_circSize=<128> m\_lowMark=<32> [Note] A test query is sent to the phone to determine what type of server it is 0429153319|ldap [0]01]IdapData::newFilter:baseRequest=Idap://172.23.69.233:9999/ou=people,dc=polycomqa,dc=local?sn,givenName,tele phoneNumber?sub 0429153319|efk |\*|01|Initial log entry. Current logging level 4 0429153319|so |\*|01|[SoNcasC]: App-Ctx (JS5) [0-3339989195] 0429153319|app1 |\*|01|[InitializeBacklightIntensity] m\_nDefaultMin = 0, m\_nDefaultLow = 65, m\_nDefaultMed = 142, m nDefaultMax = 219. [Note] The following line indicates that the test query found a server that sorts and supports VLV 0429153322|Idap |1|01|IdapData::queryResults:Sort-Yes Persist-Yes VLV-Yes [Note] The following 8 lines provide Idap settings phone has read in from the configuration file 0429153322|ldap |1|01|ldapCfg::show:<LDAP configuration:> status=<1> 0429153322|ldap |1|01| <server version=3> <sort:ctrl=0x4-cfg=0x0> <vlv=Yes> 0429153322|ldap |1|01| <host=ldap://172.23.69.233> <pfix=ldap://> <port=9999> <trans=tcp> 0429153322|ldap |1|01| <baseDN=ou=people,dc=polycomqa,dc=local> <filterPrefix=(sn=\*)> <sortOrder=sn givenName telephonenumber> <invSortOrder=NULL> 0429153322|Idap |1|01| <attrib=sn,givenName,telephoneNumber><sub></ffs0/ca-bundle.crt> 0429153322|Idap |1|01| <persistView=No> <persistSearch=Yes> 0429153322|ldap |1|01| <backgroundSyncPeriod=0> <autoQuerySubmitTimeout=-1> 0429153322|ldap |1|01| <user=uid=polycomuser,ou=people,dc=polycomqa,dc=local> <pass=\*\*\*> 0429153322|ldap |1|01|ldapCfg::showAttr: Attributes: 0429153322|ldap |1|01|ldapCfg::showAttr: [0] <name=sn><label=last name><type=last\_name><filter=><sticky=0><srch=1>

0429153322|ldap |1|01|ldapCfg::showAttr: [1] <name=givenName><label=first name><type=first\_name><filter=><sticky=0><srch=0> 0429153322|ldap |1|01|ldapCfg::showAttr: [2] <name=telephoneNumber><label=phone number><type=phone\_number><filter=><sticky=0><srch=0> **[Note] The following indicates that the phone connected to the Idap server and ready for searches** 0429153322|ldap |1|01|cDynamicData::finalizeInit:finalizeInit state=<4>

No Entries Found

When you enter a name that doesn't exist in the directory, you will receive a message with No entries found.

| Search (Filtered):   |      |         |  |
|----------------------|------|---------|--|
| <br>No entries found |      |         |  |
|                      |      |         |  |
|                      |      |         |  |
|                      | Back | AdvFind |  |

0429160645|ldap |1|01|cDynamicData::getData:get enabled - filter OK <(&(sn=\*)(sn%3C=GWGWGJWJ)(sn=GWGWGJWJ\*))> [Note] This is a test search of a name that doesn't exist surname GWGWGJWJ 0429160645|ldap |1|01|ldapData::runSearch:dir=<UP> reverse=<Yes> index=<OFF> filter=<(&(sn=\*)(sn<=GWGWGJWJ)(sn=GWGWGJWJ\*))> 0429160645|ldap |1|01|ldapData::showVLVCtrl:out of bounds 0429160645|ldap |1|01|ldapData::showVLVCtrl: before=<31> after=<0> index=<1> count=<299482> 0429160645|ldap |1|01|ldapData::showVLVCtrl: attr=<NULL> ctxt=<0x0> [Note] The phone indicating that the directory could not find any matching data 0429160645|ldap |1|01|ldapData::parseControls:ldap\_parse\_sort\_control: no matching data - rc=0xfffffff3 <Control not found> 0429160645|ldap |0|01|ldapQueryVLV::show:updateQuery top.offset=<1> bott.offset=<1> 0429160645|ldap |1|01|cDynamicData::dataReady:total=0-process

Login Error

When you provide the wrong password for dir.corp.password, you will get a message indicating login error after you do a search. If this occurs, ensure your password is correct.

|   | Search:joe          |
|---|---------------------|
|   | Login Error         |
|   |                     |
|   |                     |
| s | Submit Back AdvFind |

0429161426|ldap |1|01|cDynamicData::getData:get enabled - filter OK <(sn=\*)> 0429161432|ldap |4|01|ldapData::ldapConnBind:ldap\_simple\_bind\_s - rc=0x31 <Invalid credentials> 0429161432|ldap |3|01|cDynamicData::processError:login error **[Note] The phone indicating the password is incorrect** 0429161432|ldap |4|01|ldapData::ldapConnBind:ldap\_simple\_bind\_s - rc=0x31 <Invalid credentials> 0429161432|ldap |1|01|ldapData::reconnect:conn failed req=<ldap://172.23.69.233:9999/ou=people,dc=polycomqa,dc=local?sn,givenName,telephoneNumber?sub?(sn=\*)> 0429161432|ldap |3|01|cDynamicData::processError:login error • Enter more characters

With large directories, you may encounter the message "Enter More Characters". In this case, the phone does a query which exceeds the client control limits for browsing the directory. Some server limit the size of a data set a client can work with. The phone will recognize these limits and if a query exceeds the client control limits, the phone will prompt the user to enter more characters to minimize the data set until it's within the limits.

|   | Search:             |
|---|---------------------|
|   | Enter More Chars    |
|   |                     |
|   |                     |
| S | Submit Back AdvFind |

#### [Note] phone makes a query to the server

0429164504|ldap |1|01|cDynamicData::getData:get enabled - filter OK <(sn=\*)> 0429164509|ldap |1|01|ldapData::runSearch:dir=<DOWN> reverse=<No> index=<ON> filter=<(sn=\*)> 0429164509|ldap |1|01|ldapData::showVLVCtrl:setVLVCtrl 0429164509|ldap |1|01|ldapData::showVLVCtrl: before=<0> after=<31> index=<1> count=<0> 0429164509|ldap |1|01|ldapData::showVLVCtrl: attr=<j> ctxt=<0x0> 0429164509|ldap |1|01|ldapData::procData:error m\_err=<0x20> **[Note] phone gets error from the server that indicates too many entries found** 0429164509|ldap |4|01|cDynamicData::processError:admin limit reached

Configuring an invalid baseDN or invalid dir.corp.user

If you provide an invalid baseDN or dir.corp.user, you will receive No entries found when doing a search. To correct this problem, ensure you are providing a valid dir.corp.user and baseDN.

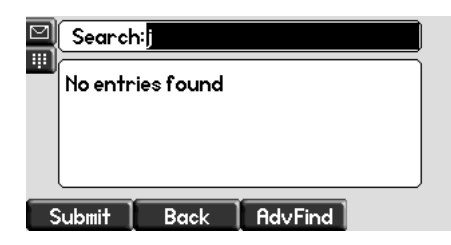

#### [Note] phone makes a search query

0429174742|ldap |1|01|cDynamicData::getData:get enabled - filter OK <(sn=\*)> 0429174742|ldap |1|01|ldapData::runSearch:dir=<DOWN> reverse=<No> index=<ON> filter=<(sn=\*)> 0429174742|ldap |1|01|ldapData::showVLVCtrl:setVLVCtrl 0429174742|ldap |1|01|ldapData::showVLVCtrl: before=<0> after=<31> index=<1> count=<0> *[Note] last name "jg" searched* 0429174742|ldap |1|01|ldapData::showVLVCtrl: attr=<jg> ctxt=<0x0> *[Note] Phone indicates that the server can not find a object* 0429174742|ldap |3|01|ldapData::runSearch:query error - rc=0x20 <No such object> 0429174742|ldap |3|01|ldapData::procData:error m\_err=<0x2> *[Note] phone indicates server refuses to do the query* 0429174742|ldap |3|01|cDynamicData::processError:query error • Searching

You will receive the message "Searching..." when a query is being performed. Most often, searches happen instantly so you will not see this message. However if your server is performing slowly, this message will appear. There is a 45 second timeout for any search to complete. After 45 seconds, the phone will return to the idle screen.

|   | Search: to |      |         |  |
|---|------------|------|---------|--|
|   | Searchi    | ng   |         |  |
|   |            |      |         |  |
|   |            |      |         |  |
| _ |            |      |         |  |
| 5 | i timdu    | Back | AdvFind |  |

[Note] phone initiates search query 0429173612|ldap |1|01|cDynamicData::getData:get enabled - filter OK <(sn=\*)> [Note] the searching prompt would occur here 0429173618|ldap |1|01|ldapData::runSearch:dir=<DOWN> reverse=<No> index=<ON> filter=<(sn=\*)> 0429173618|Idap |1|01|IdapData::showVLVCtrl:setVLVCtrl 0429173618|ldap |1|01|ldapData::showVLVCtrl: before=<0> after=<31> index=<1> count=<0> [Note] phone searches for surname starting with "to" 0429173618|ldap |1|01|ldapData::showVLVCtrl: attr=<to> ctxt=<0x0> 0429173618|Idap |1|01|IdapData::showVLVCtrl:parseControls 0429173618|ldap |1|01|ldapData::showVLVCtrl: before=<0> after=<31> index=<219289> count=<299482> 0429173618|Idap |1|01|IdapData::showVLVCtrl: attr=<NULL> ctxt=<0x0> [Note] phone indicates matched entries being returned from the server 0429173618|ldap |0|01|ldapEntry::show:->new: <to100> <to100> <5551112222> 0429173618lldap l0l01lldapEntry::show:->new: <to1000> <to1000> <5551112222> 0429173618lldap l0l01lldapEntry::show:->new: <to10004> <to10004> <5551112222> 0429173618|ldap |0|01|ldapEntry::show:->new: <to10009> <to10009> <5551112222> 0429173618|ldap |0|01|ldapEntry::show:->new: <to10013> <to10013> <5551112222> 0429173618|ldap |0|01|ldapEntry::show:->new: <to10015> <to10015> <5551112222> 0429173618|ldap |0|01|ldapEntry::show:->new: <to10018> <to10018> <5551112222> 0429173618|ldap |0|01|ldapEntry::show:->new: <to10020> <to10020> <5551112222> 0429173618|ldap |0|01|ldapEntry::show:->new: <to10023> <to10023> <5551112222> 0429173618|ldap |0|01|ldapEntry::show:->new: <to10024> <to10024> <5551112222> 0429173618|ldap |0|01|ldapEntry::show:->new: <to10027> <to10027> <5551112222> 0429173618lldap l0l01lldapEntry::show:->new: <to10028> <to10028> <5551112222> 0429173618lldap |0|01|ldapEntry::show:->new: <to10030> <to10030> <5551112222> 0429173618lldap |0|01|ldapEntry::show:->new: <to10042> <to10042> <5551112222> 0429173618lldap l0l01lldapEntry::show:->new: <to10043> <to10043> <5551112222> 0429173618lldap l0l01lldapEntry::show:->new: <to10049> <to10049> <5551112222> 0429173618|ldap |0|01|ldapEntry::show:->new: <to1005> <to1005> <5551112222> 0429173618|ldap |0|01|ldapEntry::show:->new: <to10055> <to10055> <5551112222> 0429173618|ldap |0|01|ldapEntry::show:->new: <to10058> <to10058> <5551112222> 0429173618|ldap |0|01|ldapEntry::show:->new: <to10062> <to10062> <5551112222> 0429173618|ldap |0|01|ldapEntry::show:->new: <to10064> <to10064> <5551112222> 0429173618|ldap |0|01|ldapEntry::show:->new: <to10067> <to10067> <5551112222> 0429173618|ldap |0|01|ldapEntry::show:->new: <to10068> <to10068> <5551112222> 0429173618|ldap |0|01|ldapEntry::show:->new: <to10070> <to10070> <5551112222> 0429173618lldap |0|01|ldapEntry::show:->new: <to10078> <to10078> <5551112222> 0429173618|ldap |0|01|ldapEntry::show:->new: <to10083> <to10083> <5551112222> 0429173618|ldap |0|01|ldapEntry::show:->new: <to10085> <to10085> <5551112222>

0429173618|ldap |0|01|ldapEntry::show:->new: <to10091> <to10091> <5551112222> 0429173618|ldap |0|01|ldapEntry::show:->new: <to10092> <to10092> <5551112222> 0429173618|ldap |0|01|ldapEntry::show:->new: <to10093> <to10093> <5551112222> 0429173618|ldap |0|01|ldapEntry::show:->new: <to10097> <to10097> <5551112222> 0429173618|ldap |0|01|ldapEntry::show:->new: <to10097> <to10097> <5551112222> 0429173618|ldap |0|01|ldapEntry::show:->new: <to10098> <to10098> <to5551112222> 0429173618|ldap |0|01|ldapEntry::show:->new: <to10098> <to10098> <to5551112222> 0429173618|ldap |0|01|ldapEntry::show:->new: <to10098> <to10098> <to5551112222> 0429173618|ldap |0|01|ldapEntry::show:->new: <to10098> <to10098> <to5551112222> 0429173618|ldap |0|01|ldapEntry::show:->new: <to10098> <to10098> <to5551112222> 0429173618|ldap |0|01|ldapEntry::show:->new: <to10098> <to10098> <to5551112222> 0429173618|ldap |0|01|ldapEntry::show:->new: <to10098> <to10098> <to5551112222> 0429173618|ldap |0|01|ldapEntry::show:->new: <to10098> <to10098> <to5551112222> 0429173618|ldap |0|01|ldapEntry::show:->new: <to10098> <to10098> <to5551112222> 0429173618|ldap |0|01|ldapEntry::show:->new: <to10098> <to10098> <to5551112222> 0429173618|ldap |0|01|ldapEntry::show:->new: <to10098> <to10098> <to5551112222> 0429173618|ldap |0|01|ldapEntry::show:->new: <to10098> <to10098> <to5551112222> 0429173618|ldap |0|01|ldapEntry::show:->new: <to10098> <to10098> <to5551112222> 0429173618|ldap |0|01|ldapEntry::show:->new: <to10098> <to10098> <to10088> <to10088> <to1088> <to1088> <to

VLV Index Working Correctly

A VLV index is working correctly when the server returns an index and count after a query is performed in the quick search. Advance Find uses a VLV search, but does not use an index because a VLV indexed search only supports one attribute where as Advance Find may require a multi-attribute search.

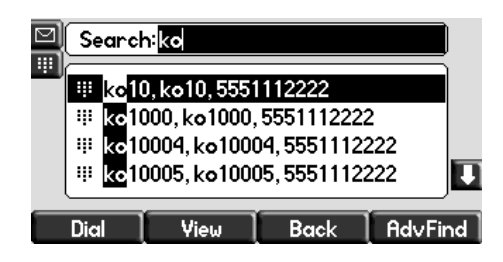

#### [Note] The phone initiates the search request

0429175616|ldap |1|01|cDynamicData::getData:get enabled - filter OK <(sn=\*)> 0429175616|ldap |1|01|ldapData::runSearch:dir=<DOWN> reverse=<No> index=<ON> filter=<(sn=\*)> [Note] The VLV control is set 0429175616|Idap |1|01|IdapData::showVLVCtrl:setVLVCtrl 0429175616|ldap |1|01|ldapData::showVLVCtrl: before=<0> after=<31> index=<1> count=<0> [Note] The user entered "ko" for the search 0429175616|ldap |1|01|ldapData::showVLVCtrl: attr=<ko> ctxt=<0x0> 0429175616|ldap |1|01|ldapData::showVLVCtrl:parseControls [Note] The server returns 0 record before, 32 records with index position in the vlv index and data count 0429175616|ldap |1|01|ldapData::showVLVCtrl: before=<0> after=<31> index=<115346> count=<299482> 0429175616|ldap |1|01|ldapData::showVLVCtrl: attr=<NULL> ctxt=<0x0> [Note] Matched data returned from the server 0429175616|ldap |0|01|ldapEntry::show:->new: <ko10> <ko10> <5551112222> 0429175616|ldap |0|01|ldapEntry::show:->new: <ko1000> <ko1000> <5551112222> 0429175616|ldap |0|01|ldapEntry::show:->new: <ko10004> <ko10004> <5551112222> 0429175616|ldap |0|01|ldapEntry::show:->new: <ko10005> <ko10005> <5551112222> 0429175616|ldap |0|01|ldapEntry::show:->new: <ko10013> <ko10013> <5551112222> 0429175616|ldap |0|01|ldapEntry::show:->new: <ko10016> <ko10016> <5551112222> 0429175616|ldap |0|01|ldapEntry::show:->new: <ko10019> <ko10019> <5551112222> 0429175616|ldap |0|01|ldapEntry::show:->new: <ko10026> <ko10026> <5551112222> 0429175616|ldap |0|01|ldapEntry::show:->new: <ko10029> <ko10029> <5551112222> 0429175616|ldap |0|01|ldapEntry::show:->new: <ko10036> <ko10036> <5551112222> 0429175616|ldap |0|01|ldapEntry::show:->new: <ko10037> <ko10037> <5551112222> 0429175616|ldap |0|01|ldapEntry::show:->new: <ko10038> <ko10038> <5551112222> 0429175616|ldap |0|01|ldapEntry::show:->new: <ko10039> <ko10039> <5551112222> 0429175616|ldap |0|01|ldapEntry::show:->new: <ko10041> <ko10041> <5551112222> 0429175616|ldap |0|01|ldapEntry::show:->new: <ko10048> <ko10048> <5551112222> 0429175616|ldap |0|01|ldapEntry::show:->new: <ko10051> <ko10051> <5551112222> 0429175616|ldap |0|01|ldapEntry::show:->new: <ko10052> <ko10052> <5551112222> 0429175616|ldap |0|01|ldapEntry::show:->new: <ko10054> <ko10054> <5551112222> 0429175616|ldap |0|01|ldapEntry::show:->new: <ko10057> <ko10057> <5551112222> 0429175616|ldap |0|01|ldapEntry::show:->new: <ko10058> <ko10058> <5551112222> 0429175616|ldap |0|01|ldapEntry::show:->new: <ko10059> <ko10059> <5551112222> 0429175616|ldap |0|01|ldapEntry::show:->new: <ko1006> <ko1006> <5551112222> 0429175616|ldap |0|01|ldapEntry::show:->new: <ko10060> <ko10060> <5551112222> 0429175616|ldap |0|01|ldapEntry::show:->new: <ko10061> <ko10061> <5551112222>

0429175616|ldap |0|01|ldapEntry::show:->new: <ko10063> <ko10063> <5551112222> 0429175616|ldap |0|01|ldapEntry::show:->new: <ko10065> <ko10065> <5551112222> 0429175616|ldap |0|01|ldapEntry::show:->new: <ko10068> <ko10068> <5551112222> 0429175616|ldap |0|01|ldapEntry::show:->new: <ko1007> <ko1007> <5551112222> 0429175616|ldap |0|01|ldapEntry::show:->new: <ko10072> <ko10072> <5551112222> 0429175616|ldap |0|01|ldapEntry::show:->new: <ko10074> <ko10074> <5551112222> 0429175616|ldap |0|01|ldapEntry::show:->new: <ko10074> <ko10074> <5551112222> 0429175616|ldap |0|01|ldapEntry::show:->new: <ko10075> <ko10075> <5551112222> 0429175616|ldap |0|01|ldapEntry::show:->new: <ko10075> <ko10075> <5551112222> 0429175616|ldap |0|01|ldapEntry::show:->new: <ko10075> <ko10075> <5551112222>

• Server Unavailable when phone boots up

When a phone boots up where the directory is unavailable, you will receive a message "Please try again." when you enter the corporate directory feature. Every time you reenter the corporate directory feature, the phone will retry to connect to the LDAP server.

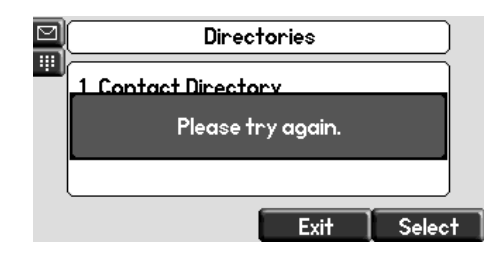

[Note] Phone recognizes that the server connection could not be established

0429171250|ldap |1|01|ldapCfg::lookupHost:No srvLookup host=<172.23.69.233> port=<9999> 0429171250|ldap |3|01|ldapCfg::getConnParams:m\_pHost=<ldap://172.23.69.233> m\_pDomain=<ldap://172.23.69.233> m\_priSrv=<<NULL>> port=<9999> trans=<0> 0429171250|ldap |1|01|ldapCfg::setBufsSize:m\_xferSize=<32> m\_cacheSize=<128> 0429171250|ldap |1|01|ldapCfg::createUtfTable:Loading default UTF settings 0429171250|ldap |1|01|ldapCfg::showUtfTable:createUtfTable 0429171250|ldap |1|01|ldapCfg::showUtfTable:utfsubset[0]=<0>,<zz> 0429171250|ldap |1|01|cDynamicData::cDynamicData:m\_circSize=<128> m\_lowMark=<32> 0429171250||dap [0]01]IdapData::newFilter:baseRequest=Idap://172.23.69.233:9999/ou=people,dc=polycomqa,dc=local?sn,givenName,tele phoneNumber?sub 0429171250|efk |\*|01|Initial log entry. Current logging level 4 0429171250|so |\*|01|[SoNcasC]: App-Ctx (JS5) [0-3339989195] 0429171250|app1 |\*|01|[InitializeBacklightIntensity] m\_nDefaultMin = 0, m\_nDefaultLow = 65, m\_nDefaultMed = 142, m\_nDefaultMax = 219. 0429171252|ldap |1|01|ldapData::reconnect:retry 1/1 [Note] Phone can not do test query to server to determine type of LDAP server 0429171252|ldap |4|01|ldapData::runQuery:Server does not support LDAP v3 - rc=0xffffffff <Can't contact LDAP server> 0429171252|Idap |1|01|IdapCfg::show:<LDAP configuration:> status=<1> 0429171252|ldap |1|01| <server version=-1> <sort:ctrl=0x1-cfg=0x0> <vlv=No> 0429171252|ldap |1|01| <host=ldap://172.23.69.233> <pfix=ldap://> <port=9999> <trans=tcp> 0429171252|ldap |1|01| <baseDN=ou=people,dc=polycomqa,dc=local> <filterPrefix=(sn=\*)> <sortOrder=sn givenName telephonenumber> <invSortOrder=NULL> 0429171252|ldap |1|01| <attrib=sn,givenName,telephoneNumber><sub></ffs0/ca-bundle.crt> 0429171252|Idap |1|01| <persistView=No> <persistSearch=No> 0429171252|ldap |1|01| <backgroundSyncPeriod=0> <autoQuerySubmitTimeout=-1> 0429171252|ldap |1|01| <user=uid=polycomuser,ou=people,dc=polycomqa,dc=local> <pass=\*\*\*> 0429171252|ldap |1|01|ldapCfg::showAttr: Attributes: 0429171252|Idap |1|01|IdapCfg::showAttr: [0] <name=sn><label=last name><type=last\_name><filter=><sticky=0><srch=1>

0429171252|ldap |1|01|ldapCfg::showAttr: [1] <name=givenName><label=first name><type=first\_name><filter=><sticky=0><srch=0> 0429171252|ldap |1|01|ldapCfg::showAttr: [2] <name=telephoneNumber><label=phone number><type=phone\_number><filter=><sticky=0><srch=0> **[Note] Phone fails to initilize the connection to the Idap server** 0429171252|ldap |4|01|cDynamicData::finalizeInit:finalizeInit Failed state=<2>

• Phone Busy when doing a search

In a rare occasion where a user performs an entry and then quickly submits another query before the first one completes, the user will see a "Busy" message. Once the first query completes, the subsequent query is executed and the busy messages disappears.

|           | Search:s |      |         |  |
|-----------|----------|------|---------|--|
| Searchino |          |      |         |  |
|           | Busy     |      |         |  |
|           |          |      |         |  |
| S         | ubmit 🛛  | Back | AdvFind |  |

Connection Error

If an LDAP server suddenly is unavailable after the directory has been in use, the user will receive a message "No records found" when doing a search. However in the logs, you will clearly see that there is a connection error.

[Note] Phone sends a search request while the Idap server is unavailable. 0429165245|Idap |1|01|cDynamicData::getData:get enabled - filter OK <(sn=\*)> 0429165245|Idap |1|01|IdapData::runSearch:dir=<DOWN> reverse=<No> index=<ON> filter=<(sn=\*)> 0429165245|Idap |1|01|IdapData::showVLVCtrl:setVLVCtrl 0429165245|ldap |1|01|ldapData::showVLVCtrl: before=<0> after=<31> index=<1> count=<0> [Note] user entered search "J" for surname 0429165245|Idap |1|01|IdapData::showVLVCtrl: attr=<j> ctxt=<0x0> [Note] phone indicating it can not contact the Idap server 0429165245|Idap |3|01|IdapData::runSearch:conn error - rc=0xffffffff <Can't contact LDAP server> [Note] phone retries to connect 0429165245|Idap |1|01|IdapData::reconnect:retry 1/1 0429165245|ldap |4|01|ldapData::ldapConnBind:ldap\_simple\_bind\_s - rc=0xffffffff <Can't contact LDAP server> [Note] phone indicates it failed again 0429165245|Idap |1|01|IdapData::reconnect:conn failed req=<ldap://172.23.69.233:9999/ou=people,dc=polycomqa,dc=local?sn,givenName,telephoneNumber?sub?(sn=\*)> 0429165245|Idap |3|01|cDynamicData::processError:conn error [Note] phone stops trying 0429165245|Idap |3|01|cDynamicData::forceResync:resync timer

## **Known Issues**

The following deficiencies are known to exist with the SIP 3.1.3RevB release and are planned to be addressed in a future release:

• VOIP-49834: Advanced Find operation when dir.corp.allowVLV=1 and no attributes are configured as 'sticky' does not display all the results. Only displays twice the 'cache size' of entries.

*Workaround*: Configure the primary field as 'sticky' even if it has an empty field or set the cache size high enough that users will not be inclined to scroll to the end of the first two queries. We recommend using dir.corp.pageSize= 32 and

dir.corp.cacheSize=128. With these settings, you will encounter the problem only if you scroll past 128 entries.

• VOIP-50012: When VLV enabled, dir.corp.attribute.x.searchable is ignored and not supported.

## **Trademark Information**

© 2009, Polycom, Inc. All rights reserved. POLYCOM®, the Polycom "Triangles" logo and the names and marks associated with Polycom's products are trademarks and/or service marks of Polycom, Inc. and are registered and/or common law marks in the United States and various other countries. All other trademarks are property of their respective owners. No portion hereof may be reproduced or transmitted in any form or by any means, for any purpose other than the recipient's personal use, without the express written permission of Polycom.